# Norton<sup>™</sup> Security

Příručka k produktu

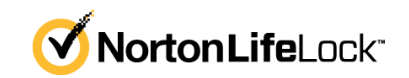

### Příručka k produktu Norton™ Security

Software popsaný v této příručce podléhá licenční smlouvě a lze jej používat pouze při dodržení jejích podmínek.

Verze dokumentace 8.6.2

Copyright © 2021 NortonLifeLock Inc. Všechna práva vyhrazena.

NortonLifeLock, logo NortonLifeLock, logo Checkmark, Norton, logo Norton Secured, LifeLock a logo LockMan jsou ochranné známky nebo registrované ochranné známky společnosti NortonLifeLock Inc. nebo jejích smluvních partnerů v USA a dalších zemích. Jiné názvy mohou být ochrannými známkami příslušných vlastníků.

Produkt popsaný v tomto dokumentu je distribuován s licencí omezující jeho použití, kopírování, distribuci a dekompilaci či reverzní překlad. Žádná část tohoto dokumentu nesmí být reprodukována v jakékoli formě a jakýmkoli způsobem bez předchozího písemného souhlasu společnosti NortonLifeLock Inc. nebo jejích případných vydavatelů licencí.

TATO DOKUMENTACE JE POSKYTOVÁNA "TAK, JAK JE" A SPOLEČNOST NORTONLIFELOCK INC SE ZŘÍKÁ VEŠKERÝCH VÝSLOVNĚ UVEDENÝCH NEBO PŘEDPOKLÁDANÝCH PODMÍNEK, PROHLÁŠENÍ A ZÁRUK, VČETNĚ PŘEDPOKLÁDANÝCH ZÁRUK TÝKAJÍCÍCH SE OBCHODOVATELNOSTI, VHODNOSTI PRO URČITÝ ÚČEL A NEPORUŠENÍ ZÁKONA, S VÝJIMKOU ROZSAHU, VE KTERÉM JSOU TAKOVÁTO ZŘEKNUTÍ PRÁVNĚ NEPLATNÁ. NORTONLIFELOCK INC. SPOLEČNOST NENÍ ZODPOVĚDNÁ ZA ŽÁDNÉ NÁHODNÉ NEBO NÁSLEDNÉ ŠKODY VZNIKLÉ VE SPOJENÍ S VYKONANOU PRACÍ NEBO POUŽITÍM TÉTO DOKUMENTACE. INFORMACE OBSAŽENÉ V TÉTO DOKUMENTACI PODLÉHAJÍ ZMĚNÁM BEZ PŘEDCHOZÍHO UPOZORNĚNÍ.

Software spadající pod tuto licenci a dokumentace jsou považovány za komerční počítačový software podle definice v dokumentu FAR část 12.212 a řídí se omezenými právy dle definice v dokumentu FAR v části 52.227-19 dokumentace "Komerční počítačový software – omezená práva" a v dokumentu DFARS část 227.7202. "Komerční počítačový software a dokumentace komerčního počítačového softwaru" a v dalších následných nařízeních, ať už je tento software s dokumentací poskytován společností NortonLifeLock přímo u zákazníka nebo ve formě hostovaných služeb. Veškeré užívání, úpravy, vydání kopií, provozování, zobrazení nebo zveřejnění licencovaného softwaru a dokumentace vládou USA musí být zcela v souladu s podmínkami této smlouvy.

NortonLifeLock Inc. 60 East Rio Salado Parkway, Suite 1000, Tempe, AZ 85281

https://www.nortonlifelock.com

## Obsah

| Kapitola 1 | Úvodní informace o produktu Norton                                                                                             | 6  |
|------------|----------------------------------------------------------------------------------------------------|----|
|            | Přístup k důležitým funkcím pomocí hlavního okna produktu Norton                                                               | 6  |
|            | Požadavky produktu Norton Security na systém                                                                                   | 7  |
| Kapitola 2 | Informace o hrozbách a reakce na hrozby                                                                                        | 8  |
|            | Opravit, obnovit nebo odstranit infikované soubory v počítači Mac,<br>které program Norton umístil do karantény                | 8  |
|            | Spuštění aktualizace LiveUpdate v systému Mac, aby byla aplikace<br>Norton aktuální                                            | 9  |
| Kapitola 3 | Správa zabezpečení                                                                                                    | 11 |
|            | Zobrazení a úprava úloh, které aplikace Norton provádí v rámci ochrany počítače Mac                                            | 11 |
|            | Zobrazení a úprava síťových činností, které aplikace Norton v počítači<br>Mac sleduje                                          | 13 |
| Kapitola 4 | Prověřování počítače Mac                                                                                                    | 15 |
|            | Spustit prověřování Norton ke kontrole hrozeb na počítači Mac<br>Změnit nastavení Automatických prověřování produktu Norton na | 15 |
|            | počítači Mac                                                                                                    | 17 |
|            | Naplánovat prověřování Norton na počítači Mac<br>Nastavte produkt Nor, aby prověřil váš počítač Mac, zatímco jste              | 18 |
|            | pryč                                                                                                    | 18 |
| Kapitola 5 | Zajištění trvalé bezpečnosti na internetu                                                                                      | 20 |
|            | Další informace o ochraně zranitelných míst                                                                                    | 21 |
|            | Vypnutí nebo zapnutí ochrany zranitelných míst                                                                                 | 21 |
|            | Vyloučení nebo zahrnutí signatur útoků v systému Mac<br>Zapnutí a vypnutí oznámení o blokovaných signaturách útoků             | 22 |
|            | v systému Mac                                                                                                    | 22 |
|            | Další informace o přizpůsobení nastavení brány firewall pro počítač                                                            |    |
|            | Мас                                                                                                    | 23 |

|            | Další informace o konfiguraci pravidla brány firewall pro adresu                                                                                                    | 25                                                                           |
|------------|----------------------------------------------------------------------------------------------------|------------------------------------------------------------------------------|
|            | Konfigurace pravidel brány firewall pro adresu IP v systému Mac<br>Úprava pravidel brány firewall pro adresu IP v systému Mac<br>Odebrání pravidla brány firewall pro adresu IP v systému Mac<br>Vypnutí nebo zapnutí funkcí pokročilé ochrany v systému Mac<br>Konfigurace nastavení funkce AutoBlock v systému Mac<br>Konfigurace nastavení signatur v systému Mac<br>Upgrade na nejnovější verzi aplikace Norton pro lepší ochranu počítače                                                                                                    | . 25<br>. 25<br>. 26<br>. 27<br>. 28<br>. 28<br>. 28                         |
|            | Mac<br>Pomoc programu Norton Community Watch při identifikaci potenciálních<br>nových hrozeb v systému Mac<br>Odeslání zprávy společnosti NortonLifeLock, když u aplikace Norton                                                                                                    | . 30<br>. 32                                                                 |
| Kapitola 6 | Optimalizace počítače Mac                                                                                                    | . 52                                                                         |
|            | Spustit aplikaci Norton Clean k odebrání souborů, které mohou zpomalit<br>váš počítač Mac<br>Naplánovat nebo přizpůsobit prověření aplikace Norton Clean, abyste<br>pomohli vylepšit výkon vašeho počítače Mac                                                                                                    | . 34                                                                         |
| Kapitola 7 | Zabezpečení citlivých dat                                                                                                    | . 37                                                                         |
|            | Nastavte produkt Norton k zjišťování podvodných nebo phishingových<br>webových stránek na počítači Mac<br>Přidejte rozšíření prohlížeče Norton, abyste mohli na svém počítači<br>Mac procházet internet a nakupovat bezpečněji                                                                                                    | . 37                                                                         |
| Kanitola 8 | Přiznůsobení nastavení                                                                                                    | 44                                                                           |
|            | Další informace o konfiguraci nastavení blokování připojení pro počítač<br>Mac                                                                                                    | . 45                                                                         |
|            | <ul> <li>Konfigurace nastavení funkce Blokování připojení v systému<br/>Mac</li> <li>Další informace o určení nastavení přístupu pro aplikaci</li> <li>Konfigurace nastavení přístupu pro aplikaci</li> <li>Další informace o konfiguraci nastavení přístupu pro službu</li> <li>Další informace o konfiguraci nastavení přístupu pro službu</li> <li>Pálzpůsobení specifických nastavení přístupu pro službu</li> <li>Přizpůsobení specifických nastavení přístupu pro službu</li> <li>Úpravy nastavení přístupu pro službu</li> <li>Odebrání nastavení přístupu pro službu</li> <li>Konfigurace brány firewall pro aplikaci v systému Mac</li> <li>Nastavení pravidel brány firewall pro aplikaci v systému Mac</li> </ul> | . 45<br>. 47<br>. 48<br>. 49<br>. 50<br>. 53<br>. 55<br>. 57<br>. 58<br>. 59 |

|            | Odebrání pravidla brány firewall pro aplikaci v systému Mac<br>Nastavení funkce Sledování umístění pro systém Mac<br>Vypnutí nebo zapnutí funkce Sledování umístění v systému Mac<br>Export nastavení blokování připojení pro umístění sítě<br>Zastavení úloh na pozadí, když hrajete hry nebo sledujete filmy na<br>počítači Mac | 60<br>61<br>61<br>62<br>63 |
|------------|----------------------------------------------------------------------------------------------------|----------------------------|
| Kapitola 9 | Hledání dalších řešení                                                                                                    | 64                         |
|            | Zjistěte svůj kód produktu pro systém Mac<br>Kontrola typu uživatelského účtu v počítači Mac<br>Odinstalace aplikace Zabezpečení zařízení Norton v počítači                                                                                                    | 64<br>65                   |
|            | Mac                                                                                                    | 65                         |

## Kapitola

## Úvodní informace o produktu Norton

Tato kapitola obsahuje následující témata:

- Přístup k důležitým funkcím pomocí hlavního okna produktu Norton pro počítač Mac
- Požadavky produktu Norton Security na systém

### Přístup k důležitým funkcím pomocí hlavního okna produktu Norton pro počítač Mac

Produkt Norton chrání váš počítač Mac následujícími způsoby:

- Chrání před viry, spywarem, malwarem, phishingem, trojskými koňmi a dalšími online hrozbami.
- Pomáhá chránit vaše soukromé a finanční informace, když jste online.
- Využívá jednu z nejrozsáhlejších globálních civilních informačních sítí za účelem rychlejšího rozpoznání hrozeb.

Když na svém počítači spustíte produkt Norton, můžete přistupovat k důležitým funkcím kliknutím na dlaždice v hlavním okně:

#### Zabezpečení

Zajistěte, aby bylo vaše zařízení chráněno a opravte potíže, pokud je váš počítač v ohrožení nebo vyžaduje pozornost. S většinou přihlášení k odběru Norton můžete rovněž přidávat zařízení ke svému účtu NortonLifeLock, pokud máte zbývající instalační licence na svém účtu.

Prověřování

Spusťte Rychlé prověřování, Úplné prověřování nebo Prověřování souborů, abyste zkontrolovali výskyt hrozeb na svém zařízení a naplánovali prověření. Další informace

najdete zde: Viz "Spustit prověřování Norton ke kontrole hrozeb na počítači Mac" na straně 15.

LiveUpdate

Zkontrolujte, že máte nejnovější ochranu před hrozbami i rozšíření funkcí a výkonu. Další informace najdete zde: Viz "Spuštění aktualizace LiveUpdate v systému Mac, aby byla aplikace Norton aktuální" na straně 9.

Pokročilý

Zobrazte a změňte nastavení aplikace pro svůj stolní počítač a online aktivity. Pro většinu uživatelů poskytují výchozí nastavení správnou úroveň ochrany, ale zabezpečení a nastavení sítě můžete přizpůsobit.

Vyčistit

Spusťte prověřování k odstranění řady nepotřebných souborů, které mohou zpomalovat váš počítač. Další informace najdete zde: Viz "Spustit aplikaci Norton Clean k odebrání souborů, které mohou zpomalit váš počítač Mac" na straně 34.

### Požadavky produktu Norton Security na systém

### Operační systém

Mac OS X 10.10.x (Yosemite) nebo novější.

### Hardware

- Počítač Mac s procesorem Intel® Core 2 Duo, Core i3, Core i5, Core i7 nebo Xeon
- 2 GB paměti RAM
- 300 MB volného místa na pevném disku
- Internetové připojení pro službu LiveUpdate

### Podporované prohlížeče

- Safari®<sup>1, 2</sup>
- Mozilla Firefox®<sup>1, 2</sup>
- Google Chrome<sup>™1</sup>

<sup>1</sup> Podle podpory poskytované společností NortonLifeLock v průběhu doby trvání služby

<sup>2</sup> Podporuje aktuální a poslední předchozí hlavní 32bitovou verzi.

## Kapitola

## Informace o hrozbách a reakce na hrozby

Tato kapitola obsahuje následující témata:

- Opravit, obnovit nebo odstranit infikované soubory v počítači Mac, které program Norton umístil do karantény
- Spuštění aktualizace LiveUpdate v systému Mac, aby byla aplikace Norton aktuální

### Opravit, obnovit nebo odstranit infikované soubory v počítači Mac, které program Norton umístil do karantény

Když program Norton zjistí hrozbu, která nemůže být eliminována pomocí nejnovějších definicí virů, umístí postižené soubory do karantény, aby se nemohly rozšiřovat či infikovat váš počítač Mac. Soubory, pokud jsou umístěny do karantény, si nemůžete zobrazit v nástroji **Finder** ani je použít.

Některé aplikace, které používáte, mohou potřebovat přístup k souborům, které program Norton klasifikuje jako hrozby, a proto je přesune do karantény. Například mnoho aplikací typu shareware nebo freeware stahuje adware, který představuje slabá místa. Tyto aplikace nebudou fungovat, pokud program Norton přesune soubory adware, které potřebují, do karantény.

Program Norton zobrazuje okno **Soubor v karanténě** ke zobrazení dalších podrobností o infikovaných souborech, které byly přesunuty do karantény. Pokud obdržíte novou definici viru, můžete se pokusit položku v karanténě opravit. Některé položky v karanténě jsou po opakovaném prověření produktem Norton úspěšně vyléčeny. Takové položky můžete obnovit.

**Poznámka:** Společnost NortonLifeLock nedoporučuje obnovovat soubory v karanténě, pokud si nejste jisti, že jsou bezpečné. Jestliže obnovíte položku do jiného adresáře než bylo původní umístění, nemusí program fungovat správně. Proto se doporučuje nainstalovat program znovu.

V některých případech program Norton zobrazí okno **Soubor byl odstraněn**, které značí, že program Norton automaticky zjistil a přesunul konkrétní infikovaný soubor do koše nebo soubor, který nemůže být opraven, odstranil z vašeho počítače Mac. Pokud soubor nelze opravit, soubor je umístěn do karantény nebo je odstraněn.

### Opravit, obnovit nebo odstranit soubor v karanténě

Některé položky umístěné do karantény mohou být opraveny poté, co program Norton stáhne aktualizace virů a znovu je prověří.

1 Spusťte produkt Norton.

Pokud se zobrazí okno **Můj Norton**, klikněte vedle položky **Zabezpečení zařízení** na možnost **Otevřít**.

- 2 V hlavním okně produktu Norton klikněte na položku Pokročilé nebo Nastavení.
- 3 V levém podokně klikněte na možnost Činnost.
- 4 Na řádku Historie zabezpečení klikněte na ikonu zobrazení.
- 5 V okně **Historie zabezpečení** v části **Chránit můj počítač Mac** klikněte na možnost **Karanténa**.
- 6 V seznamu položek karantény vyberte položku, kterou chcete zobrazit.
- 7 V levém horním rohu klikněte na ikonu Akce a poté klikněte na jednu z následujících možností:
  - Opravit k opětovnému prověření souboru, aby byla odstraněna hrozba.
  - Obnovit (nedoporučuje se) k vyjmutí souboru, který může zavést slabá místa, z karantény a jeho vrácení na původní umístění.
  - Odstranit k odstranění souboru z karantény a z vašeho počítače Mac.
- 8 Klikněte na možnost Hotovo.

# Spuštění aktualizace LiveUpdate v systému Mac, aby byla aplikace Norton aktuální

Ve výchozím nastavení aplikace Norton v pravidelných intervalech automaticky stahuje ze serverů Norton nejnovější aktualizace programů a instaluje je, aby byl váš počítač lépe chráněn před novými hrozbami. Pokud jste byli offline nebo jste vypnuli automatickou aktualizaci LiveUpdate, můžete LiveUpdate spustit kdykoliv.

Poznámka: Některé aktualizace programu mohou po instalaci vyžadovat restartování počítače.

#### Spuštění aktualizace LiveUpdate

1 Spusťte produkt Norton.

Pokud se zobrazí okno **Můj Norton**, klikněte vedle položky **Zabezpečení zařízení** na možnost **Otevřít**.

- 2 V hlavním okně aplikace Norton klikněte na položku LiveUpdate.
- 3 Kliknutím na možnost **Zobrazit souhrn** zobrazte seznam aktualizací stažených a nainstalovaných do systému Mac.

#### Spuštění aktualizace LiveUpdate z okna Můj účet Norton

- 1 Spusťte produkt Norton.
- 2 V hlavním okně Můj účet Norton klikněte v části Zabezpečení zařízení na možnost LIVEUPDATE.
- 3 Kliknutím na možnost **Zobrazit souhrn** zobrazte seznam aktualizací stažených a nainstalovaných do systému Mac.

## Kapitola

# Správa zabezpečení

Tato kapitola obsahuje následující témata:

- Zobrazení a úprava úloh, které aplikace Norton provádí v rámci ochrany počítače Mac
- Zobrazení a úprava síťových činností, které aplikace Norton v počítači Mac sleduje

# Zobrazení a úprava úloh, které aplikace Norton provádí v rámci ochrany počítače Mac

Aplikace Norton umožňuje zobrazovat řadu úloh, které provádí pro vaši ochranu, včetně spuštěných prověření, odeslaných výstrah, položek v karanténě, zablokovaných aplikací a zjištěných pokusů o přístup do vaší sítě.

Zobrazení a úprava úloh, které aplikace Norton provádí v rámci ochrany počítače Mac

1 Spusťte produkt Norton.

- 2 V hlavním okně produktu Norton klikněte na položku Pokročilé nebo Nastavení.
- 3 V levém podokně klikněte na možnost Činnost.
- 4 Na řádku Historie zabezpečení klikněte na ikonu zobrazení.
- 5 V okně Historie zabezpečení vyberte kategorii, aby se zobrazily provedené činnosti.
- 6 Když zobrazíte nedávné činnosti, můžete provést následující činnosti, které jsou k dispozici pro vybranou událost:
  - Kliknutím na ikonu stahování

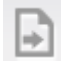

stáhnete zprávu jako textový soubor na disk počítače Mac.

Kliknutím na ikonu odebrání

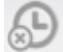

odeberete všechny zaznamenané události.

Kliknutím na ikonu filtru

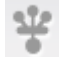

vyfiltrujete zaznamenané události na základě požadavků.

Kliknutím na ikonu tisku

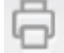

zprávu vytisknete.

Kliknutím na ikonu informací

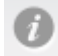

zobrazíte další informace o zvolené události.

Kliknutím na ikonu akce

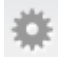

provedete akce dostupné pro vybranou událost. Možnosti v nabídce Akce se liší v závislosti na události, kterou jste zvolili ze seznamu.

Kliknutím na ikonu nastavení

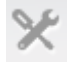

upravíte možnosti, které musí být v každé kategorii zobrazeny. V okně **Zobrazení možností historie zabezpečení** podle potřeby nastavte následující možnosti:

Zobrazovat názvy hostitelů místo adres IP

- Zobrazovat události s vysokou závažností jinou barvou
- V rozevírací nabídce Sloupce můžete zvolit kategorii protokolu, pro kterou chcete možnosti zobrazení změnit. Po vybrání kategorie se zobrazují podrobnosti, které byly pro zobrazování vybrány. Podrobnosti, které se mají zobrazovat, můžete vybrat v okně Historie zabezpečení.

#### Potřebujete další pomoc?

- Viz "Spustit prověřování Norton ke kontrole hrozeb na počítači Mac" na straně 15.
  - Viz "Opravit, obnovit nebo odstranit infikované soubory v počítači Mac, které program Norton umístil do karantény" na straně 8.

### Zobrazení a úprava síťových činností, které aplikace Norton v počítači Mac sleduje

Aplikace Norton umožňuje zobrazit síťové činnosti, které sleduje, včetně odchozích a příchozích připojení, a také aplikace, které jsou spuštěné na otevřených síťových portech.

**Poznámka:** Tato možnost je k dispozici pouze v systému macOS 10.14 (Mojave) nebo ve starších verzích.

#### Zobrazení a úprava činností síťového připojení

1 Spusťte produkt Norton.

Pokud se zobrazí okno Můj Norton, klikněte vedle položky Zabezpečení zařízení na možnost Otevřít.

- 2 V hlavním okně produktu Norton klikněte na položku Pokročilé nebo Nastavení.
- 3 V levém podokně klikněte na možnost Činnost.
- 4 V řádku Aktivita v síti klepněte na ikonu Zobrazení.
- 5 V okně **Aktivita v síti** zvolte aplikaci, službu nebo port, u nichž chcete zobrazit podrobnosti o aktuálních síťových připojeních.
- 6 Když zobrazíte nedávné činnosti síťového připojení, můžete provést následující činnosti, které jsou k dispozici pro vybranou kategorii:
  - Kliknutím na ikonu stahování

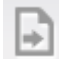

stáhnete zprávu jako textový soubor na disk počítače Mac.

Kliknutím na ikonu tisku

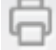

zprávu vytisknete.

Kliknutím na ikonu zobrazení informací

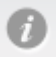

zobrazíte další informace o zvolené události.

Kliknutím na ikonu akce

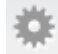

provedete akce dostupné pro vybranou událost. Možnosti v nabídce Akce se liší v závislosti na události, kterou jste zvolili ze seznamu.

Kliknutím na ikonu nastavení

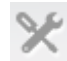

upravíte možnosti, které musí být v každé kategorii zobrazeny. V okně **Zobrazení možností síťové aktivity** podle potřeby nastavte následující možnosti:

- Zobrazovat názvy hostitelů místo adres IP
- V části Sloupce nastavte možnosti, které chcete pro připojení zobrazit.

## Kapitola

## Prověřování počítače Mac

Tato kapitola obsahuje následující témata:

- Spustit prověřování Norton ke kontrole hrozeb na počítači Mac
- Změnit nastavení Automatických prověřování produktu Norton na počítači Mac
- Naplánovat prověřování Norton na počítači Mac
- Nastavte produkt Nor, aby prověřil váš počítač Mac, zatímco jste pryč

# Spustit prověřování Norton ke kontrole hrozeb na počítači Mac

Automatická prověřování Norton aktualizují definice virů a pravidelně prověřují váš počítač na celou řadu hrozeb. Pokud zakážete Automatická prověřování, byli jste offline nebo máte podezření, že máte virus, můžete ručně spustit následující:

- Rychlé prověřování k analyzování oblastí vašeho počítače, které jsou nejzranitelnější vůči hrozbám.
- Úplné prověřování k analyzování vašeho celého systému včetně méně zranitelných aplikací, souborů a spuštění procesů jiných, než těch zkontrolovaných během Rychlého prověřování.
- Prověřování souborů k analyzování jednotlivých souborů nebo složek, pokud máte podezření, že jsou v ohrožení.

Spustit Rychlé prověřování, Úplné prověřování nebo Prověřování souborů

1 Spusťte produkt Norton.

Pokud se zobrazí okno **Můj Norton**, klikněte vedle položky **Zabezpečení zařízení** na možnost **Otevřít**.

- 2 V hlavním okně produktu Norton klikněte na položku Prověření.
- 3 V levém podokně klikněte na prověření, které chcete spustit:
  - Rychlé prověřování > Spustit rychlé prověřování
  - Úplné prověřování > Spustit úplné prověřování
  - Prověřování souborů > Vybrat soubor
     Přejděte do složky nebo souboru a poté klikněte na tlačítko Prověřit.

### Spuštění prověření z příkazového řádku

Produkt Norton umožňuje provádět několik prověřování z rozhraní příkazového řádku. Tuto uživatelskou funkci nabízí funkce Norton Scanner v produktu Norton. Společnost NortonLifeLock doporučuje použití této funkce pouze pokročilým uživatelům.

Prostředí příkazového řádku spustíte volbou Finder > Aplikace > Utilities > Terminal.

#### Spuštění rychlého prověření

• Na příkazovém řádku zadejte příkaz /usr/bin/nortonscanner quickscan.

#### Spuštěné úplného prověření systému

• Na příkazovém řádku zadejte příkaz /usr/bin/nortonscanner systemscan.

#### Prověření konkrétního souboru

Na příkazovém řádku zadejte příkaz /usr/bin/nortonscanner -a <file path>.

#### Prověření komprimovaného souboru

Na příkazovém řádku zadejte příkaz /usr/bin/nortonscanner -c <file path>.

#### Prověření karantény

Na příkazovém řádku zadejte příkaz /usr/bin/nortonscanner quarantine.

Pomocí okna **Souhrn prověření** můžete zobrazit souhrn prověření, které produkt Norton naposledy provedl. Produkt Norton automaticky provádí odpovídající akci na každém infikovaném souboru, který zjistil během prověřování. Podrobnosti prověření výskytu virů můžete zobrazit v okně **Historie zabezpečení**.

**Poznámka:** Pokud produkt Norton nemůže opravit infikovaný soubor, tento soubor je umístěn do karantény. Tímto způsobem produkt Norton zabraňuje rozšíření infekce a infikování dalších souborů ve vašem počítači Mac. Položku v karanténě můžete najít pomocí kategorie Karanténa v okně Historie zabezpečení.

K zavření okna Výsledky prověřování můžete použít možnost Hotovo. Pro potenciálně nechtěné aplikace je povoleno tlačítko Odstranit. Pomocí tlačítka Odstranit můžete odstranit aplikaci.

Váš produkt Norton zobrazuje okno **Prověření výskytu virů dokončeno**, které značí, že infikované soubory jsou opraveny a je bezpečné soubory používat. Pro zobrazení podrobností o opravených souborech můžete použít možnost **Historie zabezpečení** v části Činnost okna Rozšířené. Rovněž můžete zobrazit zjištěné viry a činnost, která byla provedena proti virům na ochranu vašeho počítače Mac.

# Změnit nastavení Automatických prověřování produktu Norton na počítači Mac

Automatická prověřování produktu Norton maximalizují vaše zabezpečení pravidelnou aktualizací definic viru, prověřováním vašeho počítače a sledováním příchozího a výchozího provozu. Výchozí nastavení jsou optimální pro většinu uživatelů, ale možnosti můžete nastavit tak, aby zahrnovaly nebo vyloučily soubory z Automatických prověřování nebo funkci dočasně vypnout.

### Změnit možnosti Automatických prověřování

1 Spustte produkt Norton.

- 2 V hlavním okně produktu Norton klikněte na položku Pokročilé nebo Nastavení.
- 3 V levém podokně klikněte na možnost Chránit můj Mac.
- 4 V řádku Automatické prověřování klikněte na ikonu Nastavení, abyste změnili cokoliv z následujících položek:
  - Prověřovat vše
  - Prověřovat pouze tyto složky / Neprověřovat tyto složky
     Klikněte na ikonu +, poté vyhledejte složky, které chcete zahrnout nebo vyloučit z Automatických prověřování.
  - Prověřovat soubory v komprimovaných archivech zahrnujících formáty .zip nebo .rar.
  - Při přístupu prověřovat soubory na externích discích

### Naplánovat prověřování Norton na počítači Mac

Poté, co nainstalujte produkt Norton na svůj počítač Mac, povolí Automatická prověřování k aktualizování definice virů a pravidelnému prověřování vašeho počítače na celou řadu hrozeb. Můžete upřednostňovat naplánování prověřování na konkrétní časy.

**Poznámka:** Nastavení **Naplánovaných prověřování** se nemění, když počítač Mac používá jiný uživatel, a prověřování se nadále spouštějí v naplánované časy.

#### Naplánovat prověřování Norton

1 Spusťte produkt Norton.

Pokud se zobrazí okno **Můj Norton**, klikněte vedle položky **Zabezpečení zařízení** na možnost **Otevřít**.

- 2 V hlavním okně produktu Norton klikněte na položku Pokročilé nebo Nastavení.
- 3 V levém podokně klikněte na možnost Chránit můj Mac.
- 4 V řádku Naplánovaná prověřování zajistěte, že je přepínač zapnutý.

Pokud je spínač vypnutý, nebudete moci spustit ani konfigurovat naplánovaná prověřování.

- 5 Klikněte na ikonu nastavení.
- 6 V okně Naplánovaná prověřování nastavte své volby pro to, co a kdy se má prověřovat.
- 7 Klepněte na tlačítko Uložit.

### Nastavte produkt Nor, aby prověřil váš počítač Mac, zatímco jste pryč

Když instalujete produkt Norton, funkce **Prověřování v době nečinnosti** je nastavena na zjišťování, když používáte svůj počítač Mac, takže produkt Norton nespouští prověřování, které by mohlo ovlivnit výkon vašeho počítače. Výchozí nastavení jsou optimální pro většinu uživatelů, ale nastavení můžete přizpůsobit, aby byl prověřován váš celý počítač, nebo pouze konkrétní soubory a složky. Přestože to není doporučeno, můžete Prověřování v době nečinnosti dokonce vypnout.

Uvidíte okno **Zpráva o prověřování v době nečinnosti**, které uvádí, že produkt Norton během prověřování v době nečinnosti zjistil jeden nebo více infikovaných souborů. Možnost **Zobrazit protokol** můžete použít k zobrazení podrobností infikovaných souborů v okně **Historie zabezpečení** 

#### Úprava nastavení prověřování v době nečinnosti

1 Spusťte produkt Norton.

Pokud se zobrazí okno **Můj Norton**, klikněte vedle položky **Zabezpečení zařízení** na možnost **Otevřít**.

- 2 V hlavním okně produktu Norton klikněte na položku Pokročilé nebo Nastavení.
- 3 V levém podokně klikněte na možnost Chránit můj Mac.
- 4 V řádku Prověřování v době nečinnosti zajistěte, že je přepínač zapnutý.

Pokud je přepínač vypnutí, výkon vašeho počítače může být ovlivněn, když pracujete.

- 5 V okně Prověřování v době nečinnosti upravte nastavení prověřování:
  - Co se má prověřovat k prověření vašeho celého systému, vašeho spouštěcího disku nebo pro všechny uživatelské složky
  - Prověřovat soubory v komprimovaných archivech (doporučeno) k prověření komprimovaných souborů, jako jsou soubory .zip.
  - Zobrazit výsledky prověřování v době nečinnosti k uchování záznamu o výsledcích prověření.
  - Obnovit na výchozí nastavení k vrácení jakýchkoli změn, které jste učinili, zpět na doporučená výchozí nastavení.

#### Potřebujete další pomoc?

 Viz "Změnit nastavení Automatických prověřování produktu Norton na počítači Mac" na straně 17.

## Kapitola

## Zajištění trvalé bezpečnosti na internetu

Tato kapitola obsahuje následující témata:

- Další informace o ochraně zranitelných míst
- Vypnutí nebo zapnutí ochrany zranitelných míst
- Vyloučení nebo zahrnutí signatur útoků v systému Mac
- Zapnutí a vypnutí oznámení o blokovaných signaturách útoků v systému Mac
- Další informace o přizpůsobení nastavení brány firewall pro počítač Mac
- Další informace o konfiguraci pravidla brány firewall pro adresu IP
- Konfigurace pravidel brány firewall pro adresu IP v systému Mac
- Úprava pravidel brány firewall pro adresu IP v systému Mac
- Odebrání pravidla brány firewall pro adresu IP v systému Mac
- Vypnutí nebo zapnutí funkcí pokročilé ochrany v systému Mac
- Konfigurace nastavení funkce AutoBlock v systému Mac
- Konfigurace nastavení signatur v systému Mac
- Upgrade na nejnovější verzi aplikace Norton pro lepší ochranu počítače Mac
- Pomoc programu Norton Community Watch při identifikaci potenciálních nových hrozeb v systému Mac
- Odeslání zprávy společnosti NortonLifeLock, když u aplikace Norton v systému Mac dojde k chybě

### Další informace o ochraně zranitelných míst

Funkce ochrany zranitelných míst pomáhá při zjišťování a prevenci narušení přes internet. Ochrana zranitelných míst poskytuje informace o úrovni zranitelnosti programů ve vašem počítači Mac nebezpečnými útoky. Také poskytuje informace o známých útocích.

Napadnutelnosti jsou slabé stránky ve vašich programech nebo operačním systému, které oslabují celkové zabezpečení vašeho počítače Mac. Napadnutelnosti jsou vytvářeny také nesprávnými konfiguracemi počítače Mac nebo konfiguracemi zabezpečení. Externí útočníci využívají těchto napadnutelností k provádění nebezpečných činností ve vašem počítači Mac. Mezi nebezpečné útoky patří aktivní sledování pracovní plochy, protokolování použití klávesnice a hackování. Takové útoky mohou zpomalit výkon vašeho počítače Mac, způsobit selhání programu nebo zpřístupnit osobní údaje a důvěrné informace kyberzločincům.

Produkt Norton poskytuje řešení založená na signaturách pro ochranu počítače Mac před nejběžnějšími útoky z internetu. Signatury útoků obsahují informace, které identifikují pokus útočníka o zneužití známé napadnutelnosti operačního systému nebo programů ve vašem počítači Mac. Funkce Prevence narušení produktu Norton využívá rozsáhlý seznam signatur útoků, pomocí kterého detekuje a blokuje podezřelé činnosti v síti.

### Vypnutí nebo zapnutí ochrany zranitelných míst

Můžete se rozhodnout, zda chcete chránit počítač Mac před hrozbami, které mohou mít vliv na slabá místa počítače Mac.

Ve výchozím nastavení je Ochrana před napadnutelností zapnutá. Společnost NortonLifeLock doporučuje, abyste nechali možnost Ochrana před napadnutelností zapnutou, a chránili tak počítač Mac před všemi nebezpečnými útoky.

Vypnutí nebo zapnutí ochrany zranitelných míst

1 Spustte produkt Norton.

- 2 V hlavním okně produktu Norton klikněte na položku **Pokročilé**.
- 3 V levém podokně klikněte na možnost Brána firewall.
- 4 Na řádku Ochrana zranitelných míst přesuňte přepínač do polohy Vypnuto nebo Zapnuto.

### Vyloučení nebo zahrnutí signatur útoků v systému Mac

Produkt Norton provádí prověřování, při němž porovnává signaturu souborů oproti signaturám známých hrozeb a snaží se identifikovat hrozby v počítači Mac. Signatura útoku slouží k identifikaci pokusu útočníka o zneužití známé slabiny operačního systému nebo aplikace.

Můžete se rozhodnout, zda chcete chránit počítač Mac před všemi signaturami útoků nebo jen před některými. V některých případech se může neškodná činnost v síti jevit jako signatura útoku. Mohou se opakovaně zobrazovat upozornění na možné útoky. Pokud víte, že útoky, které tato upozornění vyvolávají, jsou bezpečné, můžete vytvořit seznam vyloučení pro signaturu, která odpovídá neškodné činnosti.

Chcete-li mít zapnutu ochranu před napadnutelností, ale nechcete dostávat oznámení o zablokovaných útocích, můžete oznámení vypnout ve funkci Ochrana před napadnutelností. Signatury vypínejte, jen když k tomu budete mít pádný důvod. Pokud vypnete nějakou signaturu, počítač může být vystaven útoku.

### Zapnutí a vypnutí signatur útoků

1 Spusťte produkt Norton.

Pokud se zobrazí okno **Můj Norton**, klikněte vedle položky **Zabezpečení zařízení** na možnost **Otevřít**.

- 2 V hlavním okně produktu Norton klikněte na položku Pokročilé nebo Nastavení.
- 3 V levém podokně klepněte na možnost Brána firewall.
- 4 V řádku Ochrana před napadnutelností klepněte na ikonu Nastavení.
- 5 V okně Ochrana před napadnutelností klepněte na kartu Signatury.
- 6 Na kartě **Podpisy** zvolte signaturu a proveďte jednu z následujících akcí:
  - Chcete-li vypnout detekci signatury útoku, zrušte zaškrtnutí políčka Povolit tento podpis
  - Chcete-li zapnout detekci signatury útoku, zaškrtněte políčko Povolit tento podpis
- 7 Klepněte na možnost Hotovo.

# Zapnutí a vypnutí oznámení o blokovaných signaturách útoků v systému Mac

Můžete si vybrat, zda chcete přijímat upozornění, když Ochrana před napadnutelností zablokuje podezřelé útoky.

Ve zprávě s upozorněním můžete:

- Zobrazit podrobnosti o zablokovaném útoku.
- Nahlásit nesprávně zjištěný útok.

Všechny aktivity funkce Ochrana před napadnutelností jsou zaznamenávány v okně **Historie zabezpečení**. Záznamy obsahují informace o pokusech o neoprávněný přístup a další podrobnosti.

Oznámení lze zapnout či vypnout pro všechny zablokované útoky, nebo jen pro konkrétní signatury útoků.

#### Zapnutí a vypnutí oznámení pro konkrétní signatury útoků

1 Spusťte produkt Norton.

Pokud se zobrazí okno **Můj Norton**, klikněte vedle položky **Zabezpečení zařízení** na možnost **Otevřít**.

- 2 V hlavním okně produktu Norton klikněte na položku Pokročilé nebo Nastavení.
- 3 V levém podokně klepněte na možnost Firewall.
- 4 V řádku Ochrana před napadnutelností klepněte na ikonu Nastavení.
- 5 V okně Ochrana před napadnutelností klepněte na kartu Signatury.
- 6 Na kartě Podpis proveďte jednu z následujících akcí:
  - Chcete-li vypnout oznámení, zrušte zaškrtnutí políčka Zobrazit oznámení pro tento podpis.
  - Chcete-li zapnout oznámení, zaškrtněte políčko Zobrazit oznámení pro tento podpis.
- 7 Klepněte na možnost Hotovo.

### Další informace o přizpůsobení nastavení brány firewall pro počítač Mac

Nastavení brány firewall umožňují přizpůsobit, jakým způsobem má brána firewall sledovat příchozí a odchozí síťovou komunikaci a jak má na ni reagovat. Nastavení brány firewall obsahují nastavení přístupu pro aplikace, služby a porty v počítači Mac. Také obsahují nastavení přístupu pro příchozí nebo odchozí připojení jiných počítačů v síti, ke které je počítač Mac připojen.

Pomocí okna Brána firewall můžete přizpůsobit následující nastavení brány firewall:

| Blokování aplikací              | Umožňuje konfigurovat pravidla brány firewall pro aplikace spuštěné v počítači<br>Mac za účelem připojení k internetu.                                                                                                    |
|---------------------------------|----------------------------------------------------------------------------------------------------|
|                                 | Nastavení Blokování aplikací určuje, zda povolit nebo odmítnout aplikaci,<br>například webovému prohlížeči nebo iTunes, přístup k internetu.                                                                                                    |
|                                 | Nastavení Blokování aplikací nejsou specifická pro konkrétní umístění sítě.<br>Pokud přejdete do jiného umístění sítě, nastavení Blokování aplikací se nezmění.                                                                                                    |
|                                 | Pomocí možnosti <b>Konfigurovat</b> v okně <b>Blokování aplikací</b> můžete nastavit<br>přístup k internetu pro aplikace v počítači Mac.                                                                                                    |
|                                 | <b>Poznámka:</b> Kdykoli se překrývají nastavení Blokování připojení a Blokování aplikací, nastavení Blokování připojení mají přednost před nastavením Blokování aplikací.                                                                                                    |
| Blokování připojení             | Umožňuje povolit nebo blokovat aplikace, porty, služby a adresy IP, které se:                                                                                                    |
|                                 | <ul><li>připojují k počítači Mac,</li><li>připojují k síti.</li></ul>                                                                                                    |
|                                 | Nastavení funkce Blokování připojení určuje, zda povolit nebo zakázat příchozí nebo odchozí připojení, která používají určitou službu, aplikaci nebo port. Bránu firewall lze také konfigurovat tak, aby povolila nebo blokovala specifickou adresu IP v síti.                                               |
|                                 | Nastavení Blokování připojení se týkají pouze konkrétního umístění.                                                                                                    |
|                                 | Pomocí ikony Nastavení na řádku <b>Blokování připojení</b> můžete nastavit připojení pro aplikace a služby v počítači Mac.                                                                                                    |
| Ochrana před<br>napadnutelností | Pomáhá při zjišťování a prevenci narušení přes internet. Ochrana před<br>napadnutelností sleduje všechen příchozí a odchozí provoz v počítači Mac a<br>blokuje jakýkoli neoprávněný přístup.                                                                                                    |
|                                 | Poskytuje informace o úrovni zranitelnosti programů v počítači Mac<br>nebezpečnými útoky.                                                                                                    |
| Sledování umístění              | Umožňuje konfigurovat nastavení brány firewall založená na umístění sítě, ke<br>kterému je připojen počítač Mac.                                                                                                    |
|                                 | Nastavení brány firewall, která konfigurujete, obsahují nastavení blokování připojení pro aplikaci a služby, které jsou spuštěny v počítači Mac. Pokud připojíte přenosný počítač Mac k novému umístění sítě, produkt Norton vás vyzve, abyste pro nové umístění sítě vybrali nové nastavení brány firewall. |

### Další informace o konfiguraci pravidla brány firewall pro adresu IP

Pomocí okna **Blokování připojení** můžete konfigurovat bránu firewall pro zóny v síti, ke které je počítač Mac připojen. Nastavení přístupu k zónám lze konfigurovat tak, aby uváděla adresy IP, ke kterým chcete povolit nebo blokovat připojení.

Část **Trust Zone** v podokně **Zobrazit** uvádí adresy IP, ke kterým nebo ze kterých jste povolili pokusy o přístup pro dané umístění sítě. Část **Block Zone** v podokně **Zobrazit** uvádí adresy IP, ke kterým nebo ze kterých blokujete pokusy o přístup pro dané umístění sítě.

V okně Blokování připojení můžete v případě zóny provádět následující činnosti:

- konfigurovat nastavení přístupu pro adresu IP,
- upravit nastavení přístupu pro adresu IP,
- odebrat nastavení přístupu pro adresu IP.

# Konfigurace pravidel brány firewall pro adresu IP v systému Mac

Můžete určit pravidla brány firewall adresy IP, která je specifická pro nastavení síťového umístění.

V **Trust Zone** v podokně **Zobrazit** se ukazují adresy IP, ke kterým nebo ze kterých jste povolili pokusy o přístup pro dané síťové umístění. V **Block Zone** v podokně **Zobrazit** se ukazují adresy IP, ke kterým nebo ze kterých blokujete pokusy o přístup pro dané síťové umístění.

Konfigurace pravidel brány firewall pro adresu IP

1 Spusťte produkt Norton.

Pokud se zobrazí okno **Můj Norton**, klikněte vedle položky **Zabezpečení zařízení** na možnost **Otevřít**.

- 2 V hlavním okně produktu Norton klikněte na položku Pokročilé nebo Nastavení.
- 3 V levém podokně klikněte na možnost Brána firewall.
- 4 V řádku Blokování připojení klepněte na ikonu Nastavení.
- 5 V okně Blokování připojení vyberte v nabídce Upravování nastavení síťového umístění.
- 6 V nabídce **Zobrazit** klepněte na možnost **Zóny**.
- 7 Klepněte na tlačítko Přidat adresu IP.

Pomocí symbolu + vedle řádků **Block Zone** nebo **Trust Zone** lze rovněž určit nastavení přístupu pro adresu IP.

8 V okně **Upravit adresu** vyberte výchozí možnost nastavení přístupu. Máte následující možnosti:

| Povolit  | Umožňuje vám povolit příchozí nebo odchozí<br>připojení u všech počítačů existujících ve vaší<br>síti. |
|----------|----------------------------------------------------------------------------------------------------|
| Blokovat | Umožňuje vám blokovat příchozí nebo odchozí<br>připojení u počítače s adresou IP, kterou zadáte.       |

**9** V nabídce adresy můžete zvolit možnost, která specifikuje adresy IP počítačů, pro které chcete, aby se nastavení přístupu použilo. Máte následující možnosti:

| Všechny počítače v mé stávající síti | Umožňuje povolit nebo blokovat příchozí nebo odchozí připojení u všech počítačů ve vaší síti.                       |
|--------------------------------------|----------------------------------------------------------------------------------------------------|
| Jeden počítač                        | Umožňuje povolit nebo blokovat příchozí nebo<br>odchozí připojení u počítače s adresou IP, kterou<br>zadáte.        |
| Všechny adresy IP začínající         | Umožňuje povolit nebo blokovat příchozí nebo<br>odchozí připojení u počítačů se základní adresou,<br>kterou zadáte. |
| Všechny adresy IP v síti             | Umožňuje povolit nebo blokovat příchozí nebo odchozí připojení u počítačů v místní síti.                            |

- **10** Kliknutím na možnost **Nastavení protokolování a oznámení** lze konfigurovat produkt Norton, aby uchovával záznamy a upozorňoval vás na pokusy o přístup.
- 11 Klikněte na tlačítko Uložit.

### Úprava pravidel brány firewall pro adresu IP v systému Mac

Můžete upravit pravidla brány firewall pro adresu IP, která je specifická pro nastavení síťového umístění.

#### Úpravy pravidel brány firewall pro adresu IP

1 Spusťte produkt Norton.

Pokud se zobrazí okno **Můj Norton**, klikněte vedle položky **Zabezpečení zařízení** na možnost **Otevřít**.

2 V hlavním okně produktu Norton klikněte na položku Pokročilé nebo Nastavení.

- 3 V levém podokně klikněte na možnost Brána firewall.
- 4 Na řádku Blokování připojení klikněte na ikonu Nastavení.
- 5 V okně **Blokování připojení** v nabídce **Upravování nastavení** vyberte nastavení Blokování připojení, pro které chcete změnit nastavení adresy IP.
- 6 V nabídce Zobrazení klikněte na možnost Zóny a vyberte řádek, který obsahuje nastavení přístupu pro adresu IP, které chcete upravit.
- 7 Klikněte na tlačítko Upravit.
- 8 V okně Upravit adresu proveďte nezbytné změny.
- 9 Klikněte na tlačítko Uložit.

### Odebrání pravidla brány firewall pro adresu IP v systému Mac

Můžete odebrat pravidlo brány firewall pro adresu IP, která je specifická pro nastavení síťového umístění.

#### Odebrání pravidla brány firewall pro adresu IP

1 Spusťte produkt Norton.

- 2 V hlavním okně produktu Norton klikněte na položku **Pokročilé** nebo **Nastavení**.
- 3 V levém podokně klikněte na možnost Brána firewall.
- 4 Na řádku Blokování připojení klikněte na ikonu Nastavení.
- 5 V okně **Blokování připojení** vyberte v nabídce **Upravování nastavení** nastavení Blokování připojení.
- 6 V nabídce **Zobrazit** klepněte na možnost **Zóny**.
- 7 V podokně Zobrazit vyberte řádek obsahující nastavení přístupu adresy IP a proveďte jednu z následujících činností:
  - Klepněte na možnost Odebrat a v okně s potvrzením klepněte znovu na možnost Odebrat.
  - Klepnutím na možnost -, jež se zobrazí vedle adresy IP, kterou chcete odebrat, a v okně s potvrzením klepněte znovu na možnost Odebrat.

### Vypnutí nebo zapnutí funkcí pokročilé ochrany v systému Mac

Okno **Pokročilé** umožňuje zakázat nebo povolit následující funkce pokročilé ochrany produktu Norton:

### Ochrana zranitelných míst

Funkce pokročilé ochrany jsou ve výchozím nastavení povoleny. Společnost NortonLifeLock nedoporučuje zakazovat žádnou z pokročilých funkcí brány firewall.

Zakázání nebo povolení ochrany zranitelných míst

1 Spusťte produkt Norton.

Pokud se zobrazí okno Můj Norton, klikněte vedle položky Zabezpečení zařízení na možnost Otevřít.

- 2 V hlavním okně produktu Norton klikněte na položku Pokročilé nebo Nastavení.
- 3 V levém podokně klikněte na možnost Brána firewall.
- 4 Na řádku Ochrana zranitelných míst přesuňte přepínač do polohy Vypnuto nebo Zapnuto.

### Konfigurace nastavení funkce AutoBlock v systému Mac

Kartu Automatické blokování v okně Ochrana před napadnutelností můžete použít k automatickému blokování adres IP počítačů, které služba Norton označuje za útočníky. Když zapnete možnost AutoBlock, produkt Norton přidá adresy IP útočníků do seznamu Adresy aktuálně blokované nástrojem AutoBlock. Nabídku Adresy by měly zůstat v seznamu po dobu můžete použít k určení doby, po kterou produkt Norton musí blokovat veškerá připojení z adres IP útočníků.

*Adresu IP* můžete odstranit ze seznamu **Adresy nyní blokované funkcí automatického blokování** pomocí možnosti **Odstranit**.

Také můžete použít možnost **Vyloučené adresy** k vytvoření výjimek pro adresy IP, kterým důvěřujete. Produkt Norton povoluje připojení z vyloučené adresy a nezahrne adresu do seznamu **Adresy aktuálně blokované nástrojem AutoBlock**.

Konfigurace nastavení funkce AutoBlock

1 Spusťte produkt Norton.

Pokud se zobrazí okno **Můj Norton**, klikněte vedle položky **Zabezpečení zařízení** na možnost **Otevřít**.

2 V hlavním okně produktu Norton klikněte na položku Pokročilé nebo Nastavení.

- 3 V levém podokně klepněte na možnost Brána firewall.
- 4 V řádku Ochrana před napadnutelností klepněte na ikonu Nastavení.
- 5 V okně Ochrana před napadnutelností vyberte kartu Automatické blokování.
- 6 Klepnutím na možnost Zapnuto zapněte funkci Automatické blokování.
- 7 Prohlédněte si adresy IP blokované funkcí ochrany před napadnutelností v seznamu Adresy nyní blokované funkcí automatického blokování.
- 8 V seznamu **Adresy by měly zůstat v seznamu po dobu** nastavte dobu, po kterou produkt Norton musí blokovat veškerá připojení.

Výchozí hodnota je 30 minut.

9 Klepněte na možnost Hotovo.

### Konfigurace nastavení signatur v systému Mac

Ochrana před napadnutelností používá často aktualizovaný seznam signatur k zjišťování známých útoků. Signatury můžete zobrazit v seznamu **Signatury**.

Když dojde k pokusu připojení, které souhlasí se signaturou, a když je použita možnost **Povoleno** a možnost **Upozornit** vedle signatury v seznamu **Signatury**, mohou se zobrazit upozornění. Standardně jsou všechny signatury povoleny a vybrány pro oznamování.

V seznamu **Signatury** nesmíte zakázat žádné signatury. Pokud určitou signaturu zakážete, funkce **Ochrana před napadnutelností** vás nemůže chránit před hrozbou vztahující se k této signatuře.

Chcete-li obdržet upozornění pokaždé, když ochrana před napadnutelností zablokuje útok, můžete povolit také upozornění **Upozornit mě, když ochrana před napadnutelností automaticky zablokuje útok**.

#### Konfigurace nastavení signatur

1 Spusťte produkt Norton.

- 2 V hlavním okně produktu Norton klikněte na položku Pokročilé nebo Nastavení.
- 3 V levém podokně klepněte na možnost Brána firewall.
- 4 V řádku Ochrana před napadnutelností klepněte na ikonu Nastavení.
- 5 V okně Ochrana před napadnutelností vyberte kartu Signatury.
- 6 V seznamu Signatury zakažte nebo povolte požadované možnosti pro jakoukoli signaturu.
- 7 Klikněte na možnost Hotovo.

# Upgrade na nejnovější verzi aplikace Norton pro lepší ochranu počítače Mac

V rámci upgradu budete moci stáhnout a nainstalovat zcela nové verze Zabezpečení zařízení Norton, takže budete mít jistotu, že na svém počítači Mac máte nejaktuálnější funkce zabezpečení. Abyste mohli provést upgrade, musíte být připojeni k internetu.

**Poznámka:** Upgrade na nejnovější verzi aplikace Norton se liší od aktualizace definici hrozeb prostřednictvím funkce LiveUpdate. Upgrade můžete provést jen v případě, že je k dispozici nová verze Zabezpečení zařízení Norton. Funkci LiveUpdate však můžete spustit kdykoli a získáte nejnovější definice hrozeb a malá vylepšení aplikace.

#### Upgrade, když dostanete oznámení nebo výstrahu

Chcete-li dostávat výstrahy nebo oznámení o dostupnosti upgradu, je třeba aktivovat možnost Automatické upgrady. Ve výchozím nastavení je možnost Automatické upgrady aktivována.

- 1 Ve výstraze na upgrade klikněte na možnost **Upgradovat**.
- 2 Pokud máte aktuální přihlášení k odběru:
  - V okně Bezplatný upgrade ochrany klikněte na možnost Upgradovat.
  - Po výzvě zadejte své heslo k účtu správce a pak klikněte na možnost Instalační průvodce.
  - Dokončete upgrade kliknutím na tlačítko **Restartovat**.
- 3 Pokud platnost přihlášení k odběru vypršela:
  - Chcete-li verzi po vypršení platnosti odinstalovat, klikněte na možnost Odsouhlasit a nainstalovat a potom na tlačítko Pokračovat.
  - Odinstalování provedete kliknutím na tlačítko **Restartovat**.
  - Po restartování počítače můžete provést upgrade na nejnovější verzi nebo zkušební verzi aplikace Norton. Přečtěte si licenční smlouvu a smlouvu o poskytování služeb a klikněte na tlačítko Odsouhlasit a nainstalovat.
  - Dokončete upgrade kliknutím na tlačítko **Restartovat**.

#### Upgrade, když se v liště nabídek Mac zobrazí informace, že je k dispozici upgrade

- 1 V řádku nabídek systému Mac klikněte na ikonu Norton.
- 2 Klikněte na položku Je k dispozici upgrade.
- 3 Pokud máte aktuální přihlášení k odběru:
  - V okně Bezplatný upgrade ochrany klikněte na možnost Upgradovat.

- Po výzvě zadejte své heslo k účtu správce a pak klikněte na možnost Instalační průvodce.
- Dokončete upgrade kliknutím na tlačítko **Restartovat**.
- 4 Pokud platnost přihlášení k odběru vypršela:
  - Chcete-li verzi po vypršení platnosti odinstalovat, klikněte na možnost Odsouhlasit a nainstalovat a potom na tlačítko Pokračovat.
  - Odinstalování provedete kliknutím na tlačítko Restartovat.
  - Po restartování počítače můžete provést upgrade na nejnovější verzi nebo zkušební verzi aplikace Norton. Přečtěte si licenční smlouvu a smlouvu o poskytování služeb a klikněte na tlačítko Odsouhlasit a nainstalovat.
  - Dokončete upgrade kliknutím na tlačítko **Restartovat**.

Upgrade, když se rozevírací nabídce Nápověd v hlavním okně aplikace Norton zobrazí informace, že je k dispozici upgrade

1 Spusťte produkt Norton.

- 2 V hlavním okně produktu Norton klikněte na možnost Nápověda.
- 3 V rozevírací nabídce Nápověda klikněte na položku Je k dispozici upgrade.
- 4 Pokud máte aktuální přihlášení k odběru:
  - V okně Bezplatný upgrade ochrany klikněte na možnost Upgradovat.
  - Po výzvě zadejte své heslo k účtu správce a pak klikněte na možnost Instalační průvodce.
  - Dokončete upgrade kliknutím na tlačítko **Restartovat**.
- 5 Pokud platnost přihlášení k odběru vypršela:
  - Chcete-li verzi po vypršení platnosti odinstalovat, klikněte na možnost Odsouhlasit a nainstalovat a potom na tlačítko Pokračovat.
  - Dokončete odinstalaci kliknutím na tlačítko **Restartovat**.
  - Po restartování počítače můžete provést upgrade na nejnovější verzi nebo zkušební verzi aplikace Norton. Přečtěte si licenční smlouvu a smlouvu o poskytování služeb a klikněte na tlačítko Odsouhlasit a nainstalovat.
  - Dokončete upgrade kliknutím na tlačítko **Restartovat**.

#### Zakázání nebo povolení automatických upgradů

1 Spusťte produkt Norton.

Pokud se zobrazí okno **Můj Norton**, klikněte vedle položky **Zabezpečení zařízení** na možnost **Otevřít**.

- 2 V hlavním okně produktu Norton klikněte na položku Pokročilé nebo Nastavení.
- 3 V levém podokně klikněte na možnost Nastavení produktu.
- 4 V řádku Automatické upgrady přesuňte přepínač do polohy Vypnuto nebo Zapnuto.

### Pomoc programu Norton Community Watch při identifikaci potenciálních nových hrozeb v systému Mac

Program Norton Community Watch umožňuje uživatelům bezpečnostního produktu Norton pomáhat vylepšovat identifikaci nových bezpečnostních hrozeb a zkracovat dobu do poskytnutí ochrany před nimi. Program sbírá vybrané údaje o zabezpečení a aplikacích a odesílá je službě Norton k analýze za účelem odhalení nových hrozeb a jejich zdrojů. Program pomáhá vytvářet lepší a silnější produkt zabezpečení tím, že analyzuje data odeslaná od uživatele.

Další informace o přístupu, shromažďování a zpracovávání dat ochranou Norton u konkrétních produktů naleznete v zásadách ochrany osobních údajů.

#### Vypnutí nebo zapnutí programu Norton Community Watch

1 Spustte produkt Norton.

Pokud se zobrazí okno Můj Norton, klikněte vedle položky Zabezpečení zařízení na možnost Otevřít.

- 2 V hlavním okně produktu Norton klikněte na položku Pokročilé nebo Nastavení.
- 3 V levém podokně klikněte na možnost Nastavení produktu.
- 4 Na řádku Norton Community Watch přesuňte přepínač do polohy Vypnuto nebo Zapnuto.

### Odeslání zprávy společnosti NortonLifeLock, když u aplikace Norton v systému Mac dojde k chybě

Správa chyb Norton dokumentuje problémy, ke kterým u produktu Norton dojde. V takovém případě se může uživatel rozhodnout, že chybu nahlásí službě Norton.

#### Zapnutí nebo vypnutí správy chyb

1 Spusťte produkt Norton.

Pokud se zobrazí okno Můj Norton, klikněte vedle položky Zabezpečení zařízení na možnost Otevřít.

- 2 V hlavním okně produktu Norton klikněte na položku Pokročilé nebo Nastavení.
- 3 V levém podokně klikněte na možnost Nastavení produktu.
- 4 Na řádku Správa chyb přesuňte přepínač do polohy Vypnuto nebo Zapnuto.
- 5 V okně **Správa chyb** klikněte na ikonu nastavení, abyste povolili aplikaci Norton odesílat podrobná data o chybě.
- 6 V okně Správa chyb se kliknutím na možnost **Co se shromažďuje?** dozvíte další informace o datech, která služba Norton shromažďuje.

Další informace o přístupu, shromažďování a zpracovávání dat u konkrétních produktů naleznete v zásadách ochrany osobních údajů Norton.

## Kapitola

## Optimalizace počítače Mac

Tato kapitola obsahuje následující témata:

- Spustit aplikaci Norton Clean k odebrání souborů, které mohou zpomalit váš počítač Mac
- Naplánovat nebo přizpůsobit prověření aplikace Norton Clean, abyste pomohli vylepšit výkon vašeho počítače Mac

### Spustit aplikaci Norton Clean k odebrání souborů, které mohou zpomalit váš počítač Mac

Nepotřebné soubory, včetně dočasných, instalace, nebo dokonce duplicitní soubory z vašeho e-mailu nebo fotoalb mohou ovlivnit výkon počítače. Aplikace **Norton Clean** odebírá mnoho typů nepotřebných souborů, které mohou zpomalit váš počítač Mac

Aplikace **Norton Clean** neprověřuje připojená zařízení a běží pouze na operačním systému Mac OSX 10.10.5 nebo novějším. Ve výchozím nastavení aplikace Norton Clean přesouvá nepotřebné soubory do koše, ale neodstraňuje je. K nastavení aplikace Norton Clean, aby automaticky odstraňovala nepotřebné soubory, viz Viz "Naplánovat nebo přizpůsobit prověření aplikace Norton Clean, abyste pomohli vylepšit výkon vašeho počítače Mac" na straně 35..

#### Spustit aplikaci Norton Clean k odebrání nepotřebných souborů

1 Spusťte produkt Norton.

Pokud se zobrazí okno **Můj Norton**, klikněte vedle položky **Zabezpečení zařízení** na možnost **Otevřít**.

- 2 V hlavním okně produktu Norton klikněte na možnost Vyčistit.
- 3 Klikněte na možnost Spustit nyní nebo Spustit.

Pokud vás aplikace Norton Clean vyzve k otevření aplikací fotografií a hudby, klikněte na tlačítko **Otevřít**.

4 V okně **Přehled** v položkách Podobný řádek a Duplikovat řádky klikněte na možnost **Zkontrolovat**, vyberte soubory, které chcete odebrat, a poté klikněte na tlačítko **Hotovo**.

Podobné znamená, že dva soubory se zdají být identické, přestože mohou mít drobné rozdíly, jako odlišné názvy souboru. Duplicitní znamená, že jsou soubory totožné.

5 Klikněte na tlačítko Vyčistit, abyste přesunuli soubory, které jste vybrali, do koše.
 V okně Vyčištění dokončeno můžete vidět výsledky prověření.

### Naplánovat nebo přizpůsobit prověření aplikace Norton Clean, abyste pomohli vylepšit výkon vašeho počítače Mac

Naplánovat nebo přizpůsobit aplikaci Norton Clean

1 Spusťte produkt Norton.

Pokud se zobrazí okno **Můj Norton**, klikněte vedle položky **Zabezpečení zařízení** na možnost **Otevřít**.

- 2 V hlavním okně produktu Norton klikněte na možnost Vyčistit.
- 3 V okně Vyčistit vedle tlačítka Spustit nyní nebo Spustit klikněte na ikonu nastavení.
- 4 V automaticky otevíraném okně naplánujte prověření nebo nakonfigurujte nastavení kliknutím na následující karty:
  - Obecné
    - Vedle možnosti Vyhledat vyberte typy souborů, které chcete odebrat pomocí aplikace Norton Clean. K získání nejlepších výsledků nechejte všechna výchozí nastavení zaškrtnutá.
    - Vedle možnosti Naplánovat aplikaci Norton Clean nastavte, jak často chcete spustit naplánovaná prověření.
    - Vyberte možnost Spustit aplikaci Norton Clean, když je málo místa na disku, abyste automaticky odebrali soubory, když se váš pevný disk začíná zaplňovat.
    - Zaškrtněte buď možnost k přesunutí nepotřebných souborů do koše, nebo jejich trvalému odstranění, jakmile se aplikace Norton Clean spustí. Pokud soubory přesunete do koše, musíte koš vyprázdnit, než se soubory trvale odstraní.

### Podobné a duplicitní

Pro většinu uživatelů poskytují výchozí nastavení ty nejlepší výsledky.

V levém podokně vyberte možnost Obecné a potom:

Vyberte možnosti k automatickému otevření aplikací **Fotografie** a **iTunes**, pokud nechcete být žádáni o jejich otevření pokaždé, když se spustí aplikace Norton Clean.

Vyberte možnost **Provést rozšířené vyhledávání**, aby aplikace Norton Clean prověřila více než jen nejpravděpodobnější umístění k nalezení duplicitních nebo podobných souborů.

V levém podokně pod možností Vyloučení:
 Vyberte možnost Typy souborů, abyste mohli přidat nebo odebrat typy souborů, které chcete vyloučit z prověřování.

Vyberte možnost **Cesty** a poté klikněte na ikonu +, abyste přešli ke konkrétním souborům nebo složkám, které chcete vyloučit z prověřování.

- V levém podokně pod možností Typy: Klikněte na každý typ souboru a poté vyberte možnosti ke změně výchozích nastavení.
- Automatický výběr
  - Klikněte na ikonu +.
  - V okně Přidat pravidlo automatického výběru použijte rozevírací seznamy, abyste přidali pravidla pro soubory, které chcete prověřit, nebo neprověřit, když je spuštěna aplikace Norton Clean.

## Kapitola

## Zabezpečení citlivých dat

Tato kapitola obsahuje následující témata:

- Nastavte produkt Norton k zjišťování podvodných nebo phishingových webových stránek na počítači Mac
- Přidejte rozšíření prohlížeče Norton, abyste mohli na svém počítači Mac procházet internet a nakupovat bezpečněji

### Nastavte produkt Norton k zjišťování podvodných nebo phishingových webových stránek na počítači Mac

Zabezpečení zařízení Norton zahrnuje službu Safe Web k analyzování stránek, když procházíte internet pomocí prohlížeče Firefox, Safari nebo Chrome. Hodnotí zabezpečení stránky a upozorní vás, pokud zjistí podvodné nebo phishingové stránky. Služba Safe Web vás pomáhá chránit před kyberzločinci, kteří nastavují falešné stránky, jako jsou nepravé nákupní stránky, aby vás donutili zadat finanční nebo osobní údaje.

Povolení a konfigurace možností služby Safe Web

**Poznámka:** Možnosti služby Safe Web můžete povolit a konfigurovat pouze v operačním systému Mac OX X 10.9 nebo ve starších verzích.

1 Spusťte produkt Norton.

Pokud se zobrazí okno **Můj Norton**, klikněte vedle položky **Zabezpečení zařízení** na možnost **Otevřít**.

2 V hlavním okně produktu Norton klikněte na položku Pokročilé nebo Nastavení.

Přidejte rozšíření prohlížeče Norton, abyste mohli na svém počítači Mac procházet internet a nakupovat bezpečněji

- 3 V levém podokně klikněte na možnost **Safe Web** a ujistěte se, že je přepínač **Safe Web** zapnutý.
- 4 V řádku Safe Web klikněte na ikonu Nastavení a podle potřeby nastavte následující možnosti:
  - Rozšířit výsledky vyhledávače, aby zobrazovaly hodnocení webu ve výsledcích vyhledávání.
  - Zobrazit výstrahu při návštěvě škodlivé webové stránky.
  - Zablokovat škodlivé webové stránky.
  - Povolit funkci Ochrana před phishingem k analyzování úrovně zabezpečení webových stránek, které navštěvujete.
  - Předat úplnou adresu URL, když je zjištěna podezřelá webová stránka, aby byl odkaz URL stránky zaslán službě Norton na analýzu.

### Nastavení funkce Norton Safe Search jako výchozího vyhledávače

Kromě toho můžete jako výchozí domovskou stránku nastavit domovskou stránku Norton.

- 1 Otevřete prohlížeč a klikněte na ikonu rozšíření Safe Web.
- 2 V zobrazeném místním okně Safe Web klikněte na ikonu nastavení.
- 3 Na stránce Nastavení prohlížeče zaškrtněte políčko Nastavte funkci Norton Safe Search jako výchozí vyhledávač.

### Přidejte rozšíření prohlížeče Norton, abyste mohli na svém počítači Mac procházet internet a nakupovat bezpečněji

Po instalaci programu Norton na počítač Mac jste vybídnutí, abyste přidali rozšíření prohlížeče, když poprvé otevřete prohlížeč Safari, Firefox nebo Chrome. Díky funkci produktu Norton, která umí rozpoznat, zda je okno prohlížeče aktivní, se výstraha týkající se rozšíření pro daný prohlížeč zobrazí pouze v případě, že je prohlížeč aktivní. Zapněte rozšíření **Norton Safe Web, Safe Search, Domovská stránka Norton** a **Norton Password Manager**, abyste maximalizovali své zabezpečení online.

Pokud používáte systém Mac OS X 10.10.x nebo novější, jsou samostatná rozšíření Norton pro prohlížeče k dispozici i po odinstalaci produktu Norton. Jestliže odinstalujete produkt Norton ze systému Mac OS X 10.9 nebo staršího, budou všechna rozšíření pro prohlížeče Safari a Firefox odebrána. Výjimkou budou rozšíření nainstalovaná v prohlížeči Chrome.

Poznámka: Norton Safe Web, Norton Home Page, Norton Safe Search a Norton Password Manager samostatná rozšíření nejsou podporována na Mac OS X 10.9 nebo starších a na starších verzích internetových prohlížečů. Chcete-li nainstalovat nejnovější rozšíření Norton pro prohlížeče, upgradujte operační systém Mac a webové prohlížeče na nejnovější verzi.

### Přidání rozšíření Norton pro prohlížeče v systému Mac OS X 10.10 nebo novějším

### Prohlížeč Safari

Verze Safari 12 a vyšší v systému macOS 10.14.4 (Mojave) a novějším

- 1 Při prvním spuštění prohlížeče Safari po instalaci aplikace Norton se zobrazí výstraha Norton Safe Web nebo Norton Safe Web Plus.
- 2 V okně výstrahy proveďte jednu z následujících akcí:
  - Kliknutím na tlačítko **Stáhnout** nainstalujte rozšíření Norton Safe Web.
  - Chcete-li rozšíření Norton Safe Web nainstalovat později, klikněte na možnost Připomenout později.
  - Ne, děkuji: Tato možnost se zobrazí pouze v případě, že třikrát použijete možnost Připomenout později. Znovu se zobrazí výstraha týkající se rozšíření pro daný prohlížeč, ve které bude místo možnosti Připomenout později zobrazena možnost Ne, děkuji. Když kliknete na možnost Ne, děkuji, nebude se výstraha další dva týdny zobrazovat.

Poznámka: Pokud máte prohlížeč Safari nastavený jako výchozí webový prohlížeč, zobrazí se za dva týdny výstraha **Opravit nyní**. Klikněte na tlačítko **Opravit nyní** a rozšíření pro Norton Safe Web nainstalujte. Jestliže budete výstrahu **Opravit nyní** ignorovat, za šest měsíců se výstraha týkající při otevření prohlížeče Safari zobrazí znovu.

Další informace naleznete v Rozšíření aplikace Norton Safe Web Plus App pro Safari.

### Prohlížeč Mozilla Firefox

1 Když poprvé otevřete prohlížeč Firefox po instalaci Norton, automaticky se v nové záložce otevře stránka Ochrana prohlížeče, která vám umožní instalovat rozšíření, mezi něž patří Norton Safe Search, Norton Home Page, Norton Safe Web a Norton Password Manager.

Poznámka: Samostatné rozšíření Norton Safe Search je podporováno pouze v nejnovější verzi prohlížeče Firefox.

- 2 Rozšíření pro daný prohlížeč můžete aktivovat tak, že použijete možnost Povolit a budete postupovat podle pokynů na obrazovce. Nebo můžete použít možnost Povolit všechna rozšíření Norton a nainstalovat všechna rozšíření pro daný prohlížeč.
- 3 Pokud žádné z rozšíření jiných než Norton Password Manager nenainstalujete, za týden se při spuštění prohlížeče Firefox zobrazí výstraha týkající se rozšíření pro prohlížeč Firefox. V okně výstrahy proveďte jednu z následujících akcí:
  - Klikněte na tlačítko Přidat a na nové záložce prohlížeče Firefox se automaticky otevře stránka Ochrana prohlížeče. Rozšíření můžete aktivovat tak, že použijete možnost Povolit a budete postupovat podle pokynů na obrazovce.
  - Chcete-li rozšíření Norton pro daný prohlížeč nainstalovat později, klikněte na možnost Připomenout později.
  - Ne, děkuji: Tato možnost se zobrazí pouze v případě, že třikrát použijete možnost Připomenout později. Znovu se zobrazí výstraha týkající se rozšíření pro daný prohlížeč, ve které bude místo možnosti Připomenout později zobrazena možnost Ne, děkuji. Když kliknete na možnost Ne, děkuji, nebude se výstraha další dva týdny zobrazovat.

Poznámka: Pokud máte prohlížeč Firefox nastavený jako výchozí webový prohlížeč a rozšíření Norton Safe Web nenainstalujete, zobrazí se za dva týdny výstraha Opravit nyní. Klikněte na tlačítko Opravit nyní a rozšíření pro prohlížeč nainstalujte. Jestliže budete výstrahu Opravit nyní ignorovat, za šest měsíců se výstraha týkající se rozšíření pro prohlížeč Firefox zobrazí při otevření tohoto prohlížeč znovu.

#### Prohlížeč Google Chrome

1 Když po instalaci produktu Norton poprvé otevřete prohlížeč Chrome, automaticky se v něm otevře stránka Ochrana prohlížeče, která vám umožní nainstalovat rozšíření, jejichž součástí jsou funkce Norton Privacy Builder, Norton Safe Search, Domovská stránka Norton, Norton Safe Web a Norton Password Manager.

Poznámka: Funkce Norton Privacy Builder je k dispozici pouze pro oblast USA.

- 2 Rozšíření pro daný prohlížeč můžete aktivovat tak, že použijete možnost Klikněte pro přidání a budete postupovat podle pokynů na obrazovce. Nebo můžete použít možnost Přidat všechna rozšíření Norton a nainstalovat všechna rozšíření pro daný prohlížeč.
- 3 Pokud žádné z rozšíření jiných než Norton Password Manager nenainstalujete, za týden se při spuštění prohlížeče Chrome zobrazí výstraha týkající se rozšíření pro prohlížeč Chrome. V okně výstrahy proveďte jednu z následujících akcí:

- Klikněte na tlačítko Přidat a v prohlížeči Chrome se automaticky otevře stránka
   Ochrana prohlížeče. Rozšíření můžete aktivovat tak, že použijete možnost Klikněte pro přidání a budete postupovat podle pokynů na obrazovce.
- Chcete-li rozšíření Norton pro daný prohlížeč nainstalovat později, klikněte na možnost Připomenout později.
- Ne, děkuji: Tato možnost se zobrazí pouze v případě, že třikrát použijete možnost Připomenout později. Znovu se zobrazí výstraha týkající se rozšíření pro daný prohlížeč, ve které bude místo možnosti Připomenout později zobrazena možnost Ne, děkuji. Když kliknete na možnost Ne, děkuji, nebude se výstraha další dva týdny zobrazovat.

Poznámka: Pokud máte prohlížeč Chrome nastavený jako výchozí webový prohlížeč a rozšíření Norton Safe Web nenainstalujete, zobrazí se za dva týdny výstraha Opravit nyní. Klikněte na tlačítko Opravit nyní a rozšíření pro prohlížeč nainstalujte. Jestliže budete výstrahu Opravit nyní ignorovat, za šest měsíců se výstraha týkající se rozšíření pro prohlížeč Chrome zobrazí při otevření tohoto prohlížeče znovu.

## Přidání rozšíření Norton pro prohlížeče v systému Mac OS X 10.9 nebo starším

### Prohlížeč Safari

- 1 Když po instalaci produktu Norton poprvé otevřete prohlížeč Safari, zobrazí produkt Norton výstrahu týkající se rozšíření pro prohlížeč Safari, která vám umožní nainstalovat rozšíření, jehož součástí jsou funkce specifické pro tento prohlížeč, například funkce Norton Safe Search, Domovská stránka Norton a Norton Safe Web.
- 2 Proveďte jednu z následujících akcí:
  - Klikněte na tlačítko Přidat a rozšíření Norton pro daný prohlížeč nainstalujte. Na nové záložce prohlížeče Safari se automaticky otevře stránka Ochrana prohlížeče. Rozšíření můžete aktivovat tak, že použijete možnost Povolit a budete postupovat podle pokynů na obrazovce.
  - Klikněte na možnost Připomenout později a nainstalujte rozšíření Norton pro daný prohlížeč později.
  - Ne, děkuji: Tato možnost se zobrazí pouze v případě, že třikrát použijete možnost Připomenout později. Znovu se zobrazí výstraha týkající se rozšíření pro daný prohlížeč, ve které bude místo možnosti Připomenout později zobrazena možnost Ne, děkuji. Když kliknete na možnost Ne, děkuji, nebude se výstraha další dva týdny zobrazovat.

Poznámka: Pokud máte prohlížeč Safari nastavený jako výchozí webový prohlížeč a rozšíření Norton Safe Web nenainstalujete, zobrazí se za dva týdny výstraha Opravit nyní. Klikněte na tlačítko Opravit nyní a rozšíření pro prohlížeč nainstalujte. Jestliže budete výstrahu Opravit nyní ignorovat, za šest měsíců se výstraha týkající se rozšíření pro prohlížeč Safari zobrazí při otevření tohoto prohlížeč znovu.

### Prohlížeč Mozilla Firefox

- 1 Když po instalaci produktu Norton poprvé otevřete prohlížeč Firefox, zobrazí produkt Norton výstrahu týkající se rozšíření pro prohlížeč Firefox, která vám umožní nainstalovat rozšíření, jehož součástí jsou funkce specifické pro tento prohlížeč, například funkce Norton Safe Search, Domovská stránka Norton a Norton Safe Web.
- 2 Proveďte jednu z následujících akcí:
  - Klikněte na tlačítko Přidat a na nové záložce prohlížeče Firefox se automaticky otevře místní okno rozšíření. Klikněte na tlačítko Přidat a na nové záložce prohlížeče Firefox se automaticky otevře stránka Ochrana prohlížeče. Rozšíření můžete aktivovat tak, že použijete možnost Povolit a budete postupovat podle pokynů na obrazovce.
  - Klikněte na možnost Připomenout později a nainstalujte rozšíření Norton pro daný prohlížeč později.
  - Ne, děkuji: Tato možnost se zobrazí pouze v případě, že třikrát použijete možnost Připomenout později. Znovu se zobrazí výstraha týkající se rozšíření pro daný prohlížeč, ve které bude místo možnosti Připomenout později zobrazena možnost Ne, děkuji. Když kliknete na možnost Ne, děkuji, nebude se výstraha další dva týdny zobrazovat.

Poznámka: Pokud máte prohlížeč Safari nastavený jako výchozí webový prohlížeč a rozšíření Norton Safe Web nenainstalujete, zobrazí se za dva týdny výstraha Opravit nyní. Klikněte na tlačítko Opravit nyní a rozšíření pro prohlížeč nainstalujte. Jestliže budete výstrahu Opravit nyní ignorovat, za šest měsíců se výstraha týkající se rozšíření pro prohlížeč Safari zobrazí při otevření tohoto prohlížeč znovu.

#### Prohlížeč Google Chrome

1 Když po instalaci produktu Norton poprvé otevřete prohlížeč Chrome, automaticky se v něm otevře stránka Ochrana prohlížeče, která vám umožní nainstalovat rozšíření, jejichž součástí jsou funkce Norton Privacy Builder, Norton Safe Search, Domovská stránka Norton a Norton Safe Web.

Poznámka: Funkce Norton Privacy Builder je k dispozici pouze pro oblast USA.

- 2 Rozšíření pro daný prohlížeč můžete aktivovat tak, že použijete možnost Klikněte pro přidání a budete postupovat podle pokynů na obrazovce. Nebo můžete použít možnost Přidat všechna rozšíření Norton a nainstalovat všechna rozšíření pro daný prohlížeč.
- 3 Pokud žádné z rozšíření nenainstalujete, za týden se při spuštění prohlížeče Chrome zobrazí výstraha týkající se rozšíření pro prohlížeč Chrome. V okně výstrahy proveďte jednu z následujících akcí:
  - Klikněte na tlačítko Přidat a v prohlížeči Chrome se automaticky otevře stránka
     Ochrana prohlížeče. Rozšíření můžete aktivovat tak, že použijete možnost Klikněte pro přidání a budete postupovat podle pokynů na obrazovce.
  - Chcete-li rozšíření Norton pro daný prohlížeč nainstalovat později, klikněte na možnost Připomenout později.
  - Ne, děkuji: Tato možnost se zobrazí pouze v případě, že třikrát použijete možnost Připomenout později. Znovu se zobrazí výstraha týkající se rozšíření pro daný prohlížeč, ve které bude místo možnosti Připomenout později zobrazena možnost Ne, děkuji. Když kliknete na možnost Ne, děkuji, nebude se výstraha další dva týdny zobrazovat.

Poznámka: Pokud máte prohlížeč Chrome nastavený jako výchozí webový prohlížeč a rozšíření Norton Safe Web nenainstalujete, zobrazí se za dva týdny výstraha Opravit nyní. Klikněte na tlačítko Opravit nyní a rozšíření pro prohlížeč nainstalujte. Jestliže budete výstrahu Opravit nyní ignorovat, za šest měsíců se výstraha týkající se rozšíření pro prohlížeč Chrome zobrazí při otevření tohoto prohlížeč znovu.

## Kapitola

## Přizpůsobení nastavení

Tato kapitola obsahuje následující témata:

- Další informace o konfiguraci nastavení blokování připojení pro počítač Mac
- Konfigurace nastavení funkce Blokování připojení v systému Mac
- Další informace o určení nastavení přístupu pro aplikaci
- Konfigurace nastavení přístupu pro aplikaci
- Další informace o konfiguraci nastavení přístupu pro službu
- Konfigurace nastavení přístupu pro služby
- Přizpůsobení specifických nastavení přístupu pro službu
- Úpravy nastavení přístupu pro službu
- Odebrání nastavení přístupu pro službu
- Konfigurace brány firewall pro aplikaci v systému Mac
- Nastavení pravidel brány firewall pro aplikaci v systému Mac
- Odebrání pravidla brány firewall pro aplikaci v systému Mac
- Nastavení funkce Sledování umístění pro systém Mac
- Vypnutí nebo zapnutí funkce Sledování umístění v systému Mac
- Export nastavení blokování připojení pro umístění sítě
- Zastavení úloh na pozadí, když hrajete hry nebo sledujete filmy na počítači Mac

### Další informace o konfiguraci nastavení blokování připojení pro počítač Mac

Nastavení Blokování připojení lze konfigurovat pro aplikaci, službu nebo adresu IP. Na základě nastavení Blokování připojení brána firewall povoluje nebo blokuje příchozí a odchozí síťová připojení.

Nastavení Blokování připojení, které nakonfigurujete, jsou specifická pro vybrané umístění sítě. Nastavení se používají pouze tehdy, pokud se počítač Mac připojuje k uvedenému umístění sítě.

Nastavení Blokování připojení můžete nakonfigurovat pro následující možnosti:

| Aplikace          | Umožňuje zadat nastavení přístupu pro aplikace,<br>které jsou spuštěny v počítači Mac.                                         |
|-------------------|----------------------------------------------------------------------------------------------------|
| Služby/porty      | Umožňuje zadat nastavení přístupu pro služby a<br>porty, které jsou spuštěny v počítači Mac.                                   |
| Zóny              | Umožňuje zadat adresu IP, ke které nebo ze které<br>chcete povolit nebo blokovat připojení.                                    |
| Vše, podle pořadí | Umožňuje zobrazit celá nastavení přístupu pro<br>nastavení brány firewall, které vyberete.                                     |
|                   | Kdykoli se nastavení překrývají, nastavení v horní<br>části seznamu mají přednost před nastaveními ve<br>spodní části seznamu. |

### Konfigurace nastavení funkce Blokování připojení v systému Mac

Nastavení funkce Blokování připojení platí pro příchozí a odchozí připojení využívající konkrétní aplikaci, službu, port nebo adresu IP.

Pomocí okna **Blokování připojení** lze konfigurovat, zda bude mít aplikace nebo služba povoleno připojování k internetu nebo k místní síti. Požadované síťové umístění lze vybrat z nabídky **Upravování nastavení** a konfigurovat Blokování připojení.

**Poznámka:** Nastavení Blokování připojení lze konfigurovat pouze v případě, že je možnost **Blokování připojení** zapnuta v okně **Pokročilé volby**.

Poznámka: K provedení této úlohy je třeba mít uživatelský účet s oprávněními správce.

#### Konfigurace nastavení blokování připojení

1 Spusťte produkt Norton.

Pokud se zobrazí okno **Můj Norton**, klikněte vedle položky **Zabezpečení zařízení** na možnost **Otevřít**.

- 2 V hlavním okně produktu Norton klikněte na položku Pokročilé nebo Nastavení.
- 3 V levém podokně klikněte na možnost Brána firewall.
- 4 V řádku Blokování připojení klepněte na ikonu Nastavení.
- 5 V okně **Blokování připojení** vyberte v nabídce **Upravování nastavení** síťového umístění, pro které chcete nakonfigurovat nastavení blokování připojení.
- 6 Vyberte možnost z nabídky **Zobrazit**.

Možnosti zobrazené v nabídce **Zobrazit** se liší v závislosti na síťovém umístění, jež jste vybrali v nabídce **Upravování nastavení**.

Máte následující možnosti:

| Aplikace          | Umožňuje vám zadat nastavení Blokování<br>připojení pro aplikace, které jsou spuštěny na<br>vašem počítači Mac.       |
|-------------------|----------------------------------------------------------------------------------------------------|
| Služby/Porty      | Umožňuje vám zadat nastavení Blokování<br>připojení pro služby a porty, které jsou spuštěny<br>na vašem počítači Mac. |
| Zóny              | Umožňuje vám zadat adresu IP, ke které nebo<br>ze které brána firewall povoluje nebo blokuje<br>připojení.            |
| Vše, podle pořadí | Umožňuje vám zadat aktuální nastavení<br>Blokování připojení pro aplikace, služby, porty a<br>zóny podle pořadí.      |

7 Vyberte jednu z následujících karet:

| Příchozí           | Umožňuje vám zadat nastavení přístupu pro<br>příchozí připojení u aplikace nebo služby, která<br>je spuštěna na vašem počítači Mac. |
|--------------------|----------------------------------------------------------------------------------------------------|
| Odchozí            | Umožňuje vám zadat nastavení přístupu pro<br>odchozí připojení u aplikace nebo služby, která<br>je spuštěna na vašem počítači Mac.  |
| Příchozí a odchozí | Umožňuje vám konfigurovat nastavení přístupu<br>pro příchozí a odchozí připojení u zadané adresy<br>IP.                             |
|                    | Tato karta se zobrazí pouze v případě, že jste vybrali možnost <b>Zóny</b> v nabídce <b>Zobrazit</b> .                              |

8 Pomocí místní nabídky Akce ve spodní části okna Blokování připojení zadejte další předvolby blokování připojení. Máte následující možnosti:

| Nastavení protokolování a upozornění | Umožňuje vám zadat typ pokusů o přístup, pro který produkt Norton musí uchovávat záznamy.  |
|--------------------------------------|--------------------------------------------------------------------------------------------|
|                                      | Také umožňuje určit typ pokusů o přístup,<br>o kterých vás musí produkt Norton informovat. |
| Rozšířené nastavení                  | Umožňuje vám zadat pokročilé možnosti brány firewall.                                      |
| Změnit zpět na výchozí hodnoty       | Umožňuje vám obnovit konfiguraci na výchozí<br>úroveň.                                     |

9 Klepněte na možnost Hotovo.

# Další informace o určení nastavení přístupu pro aplikaci

Pomocí okna **Blokování připojení** můžete zadat nastavení přístupu aplikací za účelem připojení k síti. Můžete přizpůsobit bránu firewall, aby povolila nebo blokovala příchozí nebo odchozí síťová připojení u aplikací, například iTunes.

Můžete také konfigurovat výchozí a specifická nastavení přístupu pro aplikaci. Výchozí nastavení přístupu se vztahují na všechna příchozí a odchozí připojení v rámci sítě. Specifická nastavení přístupu umožňují povolit nebo blokovat připojení ke konkrétním počítačům.

Pomocí okna Blokování připojení můžete v případě aplikace provádět následující činnosti:

- konfigurovat nastavení přístupu,
- přizpůsobit specifická nastavení přístupu,
- upravit nastavení přístupu,
- odebrat nastavení přístupu.

### Konfigurace nastavení přístupu pro aplikaci

Produkt Norton vám umožňuje konfigurovat nastavení přístupu pro aplikace, které jsou spuštěny v počítači Mac. Na základě nakonfigurovaného nastavení a síťovém umístění vašeho počítače Mac brána firewall povoluje nebo blokuje příchozí a odchozí připojení.

Když konfigurujete nastavení přístupu pro aplikaci, název aplikace se zobrazí v podokně **Zobrazit** okna **Blokování připojení**. Výchozí nastavení přístupu pro vybranou aplikaci lze rovněž zobrazit pod názvem aplikace.

Produkt Norton ve výchozím nastavení vytváří nastavení přístupu **<Všechny ostatní aplikace>**. Toto nastavení přístupu zahrnuje všechny aplikace, které jsou spuštěny na vašem počítači Mac.

#### Konfigurace nastavení přístupu pro aplikaci

1 Spusťte produkt Norton.

Pokud se zobrazí okno **Můj Norton**, klikněte vedle položky **Zabezpečení zařízení** na možnost **Otevřít**.

- 2 V hlavním okně produktu Norton klikněte na položku Pokročilé nebo Nastavení.
- 3 V levém podokně klikněte na možnost Brána firewall.
- 4 V řádku Blokování připojení klepněte na ikonu Nastavení.
- 5 V okně Blokování připojení v nabídce Úprava nastavení vyberte síťové umístění, pro které chcete nakonfigurovat nastavení přístupu.
- 6 V nabídce Zobrazit vyberte možnost Aplikace.
- 7 Vyberte jednu z následujících karet:

| Příchozí | Umožňuje vám zadat nastavení přístupu pro příchozí připojení pro aplikaci. |
|----------|----------------------------------------------------------------------------|
| Odchozí  | Umožňuje vám zadat nastavení přístupu pro odchozí připojení pro aplikaci.  |

8 Klepněte na tlačítko **Přidat aplikaci**.

9 V dialogovém okně Vybrat aplikaci vyberte požadovanou aplikaci.

Pokud požadovaná aplikace není zobrazena v seznamu, vyhledejte ji klepnutím na tlačítko **Další**.

**10** V nabídce v horní části dialogového okna vyberte jedno z následujících výchozích nastavení přístupu:

| Povolit  | Povolí síťová připojení pro aplikaci.                                                                     |
|----------|----------------------------------------------------------------------------------------------------|
| Blokovat | Blokuje síťová připojení pro aplikaci.                                                                    |
| Dotaz    | Nastaví bránu firewall tak, aby zobrazila<br>upozornění, když se program pokusí o přístup<br>k internetu. |

11 Klepněte na tlačítko Vybrat.

Název přidané aplikace se zobrazí v podokně Zobrazit v okně Blokování připojení.

12 Pomocí rozevírací nabídky Akce ve spodní části okna Blokování připojení zadejte pokročilé předvolby brány firewall. Máte následující možnosti:

| Nastavení protokolování a upozornění | Umožňuje vám zadat typ pokusů o přístup, pro který produkt Norton musí udržovat záznamy. |
|--------------------------------------|------------------------------------------------------------------------------------------|
| Rozšířené nastavení                  | Umožňuje vám zadat pokročilé možnosti brány firewall.                                    |
| Změnit zpět na výchozí hodnoty       | Umožňuje vám obnovit konfiguraci na výchozí<br>úroveň.                                   |

13 Klepněte na možnost Hotovo.

# Další informace o konfiguraci nastavení přístupu pro službu

Pomocí okna **Blokování připojení** můžete zadat nastavení přístupu pro služby spuštěné v počítači Mac. Například můžete přizpůsobit nastavení přístupu pro službu protokolu FTP (File Transfer Protocol), která povoluje přístup ke sdíleným složkám v počítači Mac pomocí portu 21. Bránu firewall můžete pro službu protokolu FTP přizpůsobit tak, aby povolila nebo blokovala příchozí a odchozí připojení.

Když přidáte existující službu, produkt Norton zobrazí port, prostřednictvím kterého služba komunikuje příchozí a odchozí připojení.

Můžete také zadat výchozí a specifická nastavení přístupu pro službu. Výchozí nastavení přístupu se vztahuje na všechna příchozí a odchozí připojení počítačů používajících službu. Specifická nastavení přístupu umožňují povolit nebo blokovat připojení ke konkrétním počítačům.

Pomocí okna Blokování připojení můžete v případě služby provádět následující činnosti:

- konfigurovat nastavení přístupu,
- přizpůsobit specifická nastavení přístupu,
- upravit nastavení přístupu,
- odebrat nastavení přístupu.

### Konfigurace nastavení přístupu pro služby

Produkt Norton umožňuje zadat nastavení přístupu pro služby spuštěné v počítači Mac. Na základě zadaných nastavení přístupu a aktuálního umístění sítě počítače Mac brána firewall povoluje nebo blokuje síťová připojení, která používají službu.

Nastavení přístupu, které nakonfigurujete, je specifické pro zvolené síťové umístění. Platí pro váš počítač Mac pouze v případě připojení k síťovému umístění, pro které bylo vaše nastavení funkce blokování připojení nakonfigurováno.

Když přidáte službu, název této služby se zobrazí v podokně **Zobrazit** okna **Blokování připojení**. Navíc pod názvem služby můžete vidět výchozí nastavení přístupu pro tuto službu.

Ve výchozím nastavení vytváří produkt Norton nastavení přístupu **<Všechny ostatní služby>**. Toto nastavení přístupu zahrnuje všechny služby, které se spouští na počítači Mac.

#### Určení nastavení přístupu pro službu

1 Spusťte produkt Norton.

- 2 V hlavním okně produktu Norton klikněte na položku Pokročilé nebo Nastavení.
- 3 V levém podokně klikněte na možnost Brána firewall.
- 4 V řádku Blokování připojení klepněte na ikonu Nastavení.
- 5 V okně **Blokování připojení** v nabídce **Úprava nastavení** vyberte síťové umístění, pro které chcete nakonfigurovat nastavení přístupu.
- 6 V nabídce Zobrazit vyberte možnost Služby/porty.

7 Vyberte jednu z následujících karet:

Příchozí

Odchozí

Umožňuje zadat nastavení přístupu pro příchozí připojení, která používají službu.

Umožňuje zadat nastavení přístupu pro odchozí připojení, která používají službu.

- 8 Klepněte na tlačítko Přidat službu.
- 9 V zobrazeném dialogovém okně **Nová služba** vyberte výchozí možnost nastavení přístupu, kterou chcete pro službu použít. Máte následující možnosti:

| Povolit  | Povolí síťová připojení pro službu.  |
|----------|--------------------------------------|
| Blokovat | Blokuje síťová připojení pro službu. |

10 Vyberte požadovanou službu z nabídky Název služby.

Pokud požadovaná služba není uvedena v nabídce **Název služby**, zadejte název nové služby v nabídce **Název služby**. Také můžete zadat popis služby v poli **Popis**.

11 Podle potřeby nakonfigurujte následující karty:

| Porty         | Uvádí porty v bráně firewall, které může služba<br>otevřít.                                                       |
|---------------|----------------------------------------------------------------------------------------------------|
|               | Možnosti <b>Přidat, Upravit</b> a <b>Odstranit</b> můžete<br>použít, pouze když přidáváte novou službu.           |
|               | Pomocí těchto možností lze přidat nebo upravit<br>čísla přidaných portů.                                          |
| Protokolování | Uvádí typy připojení, které musí produkt Norton<br>protokolovat.                                                  |
| Oznámení      | Uvádí typy připojení, na které by vás produkt<br>Norton měl v případě pokusu o připojení<br>upozornit.            |
|               | Můžete zvolit, zda brána firewall musí povolit<br>nebo blokovat pokusy těch připojení, která službu<br>používají. |
|               |                                                                                                    |

12 Klepněte na tlačítko Uložit.

13 V rozevírací nabídce Akce ve spodní části okna Blokování připojení určete rozšířené předvolby brány firewall. Máte následující možnosti:

| Nastavení protokolování a upozornění | Umožňuje určit typ pokusů o přístup, pro které chcete, aby produkt Norton vedl záznamy.              |
|--------------------------------------|----------------------------------------------------------------------------------------------------|
|                                      | Také umožňuje určit typ pokusů o přístup,<br>o kterých chcete, aby vás produkt Norton<br>informoval. |
| Rozšířené nastavení                  | Umožňuje vám zadat pokročilé možnosti brány<br>firewall.                                             |
| Změnit zpět na výchozí hodnoty       | Umožňuje vám obnovit konfiguraci na výchozí<br>úroveň.                                               |

14 Klepněte na možnost Hotovo.

Odebrání všech nastavení přístupu pro službu

1 Spusťte produkt Norton.

- 2 V hlavním okně produktu Norton klikněte na položku Pokročilé nebo Nastavení.
- 3 V levém podokně klikněte na možnost Brána firewall.
- 4 Na řádku Blokování připojení klikněte na ikonu Nastavení.
- 5 V okně **Blokování připojení** v nabídce **Upravování nastavení** vyberte umístění sítě, pro které chcete odebrat nastavení Blokování připojení.
- 6 V nabídce Zobrazení vyberte možnost Služby/porty.
- 7 Vyberte jednu z následujících karet:

| Příchozí | Umožňuje zadat nastavení přístupu pro příchozí připojení, která používají službu. |
|----------|-----------------------------------------------------------------------------------|
| Odchozí  | Umožňuje zadat nastavení přístupu pro odchozí připojení, která používají službu.  |

- 8 V podokně Zobrazení vyberte požadovanou službu a proveďte jednu z následujících akcí:
  - Klikněte na tlačítko Odebrat.
  - Klikněte na symbol vedle názvu služby.
- 9 V potvrzovacím okně klikněte na tlačítko Odebrat.

#### Odebrání jednotlivých nastavení přístupu pro službu

1 Spusťte produkt Norton.

Pokud se zobrazí okno **Můj Norton**, klikněte vedle položky **Zabezpečení zařízení** na možnost **Otevřít**.

- 2 V hlavním okně produktu Norton klikněte na položku Pokročilé nebo Nastavení.
- 3 V levém podokně klikněte na možnost Brána firewall.
- 4 Na řádku Blokování připojení klikněte na ikonu Nastavení.
- 5 V okně **Blokování připojení** v nabídce **Upravování nastavení** vyberte umístění sítě, pro které chcete odebrat nastavení Blokování připojení.
- 6 V nabídce Zobrazení vyberte možnost Služby/porty.
- 7 Vyberte jednu z následujících karet:

| Příchozí | Umožňuje zadat nastavení přístupu pro příchozí připojení, která používají službu. |
|----------|-----------------------------------------------------------------------------------|
| Odchozí  | Umožňuje zadat nastavení přístupu pro odchozí připojení, která používají službu.  |

- 8 V podokně **Zobrazení** vyberte řádek, který obsahuje specifická nastavení přístupu pro službu, a proveďte jednu z následujících akcí:
  - Klikněte na tlačítko Odebrat.
  - Klikněte na symbol vedle názvu služby.
- 9 V potvrzovacím okně klikněte na tlačítko Odebrat.

# Přizpůsobení specifických nastavení přístupu pro službu

Produkt Norton umožňuje přizpůsobit nastavení příchozích a odchozích síťových připojení pro jednotlivé služby v počítači Mac. Můžete zadat adresy IP, ze kterých chcete povolit nebo blokovat pokusy o připojení. Specifická zadaná nastavení přístupu se zobrazí na řádku pod názvem aplikace se symbolem mínus ( - ) a plus ( + ).

Poznámka: Můžete přidat libovolný počet specifických nastavení přístupu pro službu. Například můžete přidat specifické nastavení přístupu pro službu, které povolí připojení ze všech počítačů ve vaší síti. Můžete také přidat další specifické nastavení přístupu pro stejnou službu, které blokuje připojení z jednoho počítače.

#### Přizpůsobení specifických nastavení přístupu pro službu

1 Spusťte produkt Norton.

- 2 V hlavním okně produktu Norton klikněte na položku Pokročilé nebo Nastavení.
- 3 V levém podokně klikněte na možnost Brána firewall.
- 4 Na řádku Blokování připojení klikněte na ikonu Nastavení.
- 5 V okně **Blokování připojení** v nabídce **Upravování nastavení** vyberte umístění sítě, pro které chcete zadat specifická nastavení přístupu.
- 6 V nabídce Zobrazení klikněte na možnost Služby/porty.
- 7 Vyberte jednu z následujících karet:

| Příchozí | Umožňuje zadat nastavení přístupu pro příchozí připojení, která používají službu. |
|----------|-----------------------------------------------------------------------------------|
| Odchozí  | Umožňuje zadat nastavení přístupu pro odchozí připojení, která používají službu.  |

- 8 V podokně **Zobrazení** klikněte na symbol + vedle názvu služby.
- 9 V dialogovém okně **Upravit adresu** vyberte typ přístupu pro připojení. Máte následující možnosti:

| Povolit  | Umožňuje povolit příchozí nebo odchozí připojení dané adresy IP.     |
|----------|----------------------------------------------------------------------|
| Blokovat | Umožňuje blokovat příchozí nebo odchozí<br>připojení dané adresy IP. |

10 Výběrem jedné z následujících možností přizpůsobíte specifická nastavení přístupu:

| Všechny počítače v mé stávající síti | Umožňuje povolit nebo blokovat příchozí nebo<br>odchozí připojení u všech počítačů ve vaší síti.                    |
|--------------------------------------|----------------------------------------------------------------------------------------------------|
| Jeden počítač                        | Umožňuje povolit nebo blokovat příchozí nebo<br>odchozí připojení u počítače s adresou IP, kterou<br>zadáte.        |
| Všechny adresy IP začínající         | Umožňuje povolit nebo blokovat příchozí nebo<br>odchozí připojení u počítačů se základní adresou,<br>kterou zadáte. |
| Všechny adresy IP v síti             | Umožňuje povolit nebo blokovat příchozí nebo<br>odchozí připojení u počítačů v místní síti.                         |

11 Klikněte na tlačítko Uložit.

### Úpravy nastavení přístupu pro službu

Můžete upravit následující nastavení přístupu pro službu:

- Nastavení přístupu
- Specifická nastavení přístupu
- Výchozí nastavení přístupu

#### Úpravy nastavení přístupu pro službu

1 Spusťte produkt Norton.

- 2 V hlavním okně produktu Norton klikněte na položku Pokročilé nebo Nastavení.
- 3 V levém podokně klikněte na možnost Brána firewall.
- 4 Na řádku Blokování připojení klikněte na ikonu Nastavení.
- 5 V okně **Blokování připojení** v nabídce **Upravování nastavení** vyberte umístění sítě, pro které chcete upravit nastavení Blokování připojení.
- 6 V nabídce Zobrazení vyberte možnost Služby/porty.

7 Vyberte jednu z následujících karet:

Příchozí

Umožňuje zadat nastavení přístupu pro příchozí připojení, která používají službu.

Odchozí

Umožňuje zadat nastavení přístupu pro odchozí připojení, která používají službu.

- 8 V podokně **Zobrazení** vyberte řádek, který obsahuje název služby, a poté klikněte na tlačítko **Upravit**.
- 9 V dialogovém okně Upravit službu proveďte požadované změny.
- 10 Klikněte na tlačítko Uložit.

Úpravy specifických nastavení přístupu pro službu

1 Spustte produkt Norton.

Pokud se zobrazí okno Můj Norton, klikněte vedle položky Zabezpečení zařízení na možnost Otevřít.

- 2 V hlavním okně produktu Norton klikněte na položku Pokročilé nebo Nastavení.
- 3 V levém podokně klikněte na možnost Brána firewall.
- 4 Na řádku Blokování připojení klikněte na ikonu Nastavení.
- 5 V okně **Blokování připojení** v nabídce **Upravování nastavení** vyberte umístění sítě, pro které chcete upravit nastavení Blokování připojení.
- 6 V nabídce Zobrazení vyberte možnost Služby/porty.
- 7 Na kartě Příchozí nebo Odchozí vyberte službu, pro kterou chcete upravit specifická nastavení přístupu.
- 8 V podokně **Zobrazení** vyberte řádek, který obsahuje specifická nastavení přístupu pro aplikaci, a poté klikněte na tlačítko **Upravit**.
- 9 V okně Upravit službu proveďte požadované změny.
- 10 Klikněte na tlačítko Uložit.

Úpravy výchozích nastavení přístupu pro službu

1 Spusťte produkt Norton.

- 2 V hlavním okně produktu Norton klikněte na položku Pokročilé nebo Nastavení.
- 3 V levém podokně klikněte na možnost Brána firewall.
- 4 Na řádku Blokování připojení klikněte na ikonu Nastavení.

- 5 V okně **Blokování připojení** v nabídce **Upravování nastavení** vyberte umístění sítě, pro které chcete upravit nastavení Blokování připojení.
- 6 V nabídce Zobrazení vyberte možnost Služby/porty.
- 7 Na kartě **Příchozí** nebo **Odchozí** vyberte v podokně **Zobrazení** řádek, který obsahuje výchozí nastavení přístupu pro službu, a poté klikněte na tlačítko **Upravit**.
- 8 V zobrazeném okně Výchozí akce pro <*Název služby*> vyberte jednu z následujících možností:

| Povolit  | Povolí síťová připojení pro službu.  |
|----------|--------------------------------------|
| Blokovat | Blokuje síťová připojení pro službu. |

9 Klikněte na tlačítko Uložit.

### Odebrání nastavení přístupu pro službu

Pomocí okna **Blokování připojení** můžete odebrat nastavení přístupu a specifická nastavení přístupu, která jste nakonfigurovali pro službu.

Nelze však odebrat výchozí nastavení Blokování připojení, které se zobrazí v seznamu.

Odebrání všech nastavení přístupu pro službu

1 Spusťte produkt Norton.

- 2 V hlavním okně produktu Norton klikněte na položku Pokročilé nebo Nastavení.
- 3 V levém podokně klikněte na možnost Brána firewall.
- 4 Na řádku Blokování připojení klikněte na ikonu Nastavení.
- 5 V okně **Blokování připojení** v nabídce **Upravování nastavení** vyberte umístění sítě, pro které chcete odebrat nastavení Blokování připojení.
- 6 V nabídce Zobrazení vyberte možnost Služby/porty.
- 7 Vyberte jednu z následujících karet:

| Příchozí | Umožňuje zadat nastavení přístupu pro příchozí připojení, která používají službu. |
|----------|-----------------------------------------------------------------------------------|
| Odchozí  | Umožňuje zadat nastavení přístupu pro odchozí připojení, která používají službu.  |

- 8 V podokně Zobrazení vyberte požadovanou službu a proveďte jednu z následujících akcí:
  - Klikněte na tlačítko Odebrat.
  - Klikněte na symbol vedle názvu služby.
- 9 V potvrzovacím okně klikněte na tlačítko Odebrat.

Odebrání jednotlivých nastavení přístupu pro službu

1 Spusťte produkt Norton.

Pokud se zobrazí okno **Můj Norton**, klikněte vedle položky **Zabezpečení zařízení** na možnost **Otevřít**.

- 2 V hlavním okně produktu Norton klikněte na položku Pokročilé nebo Nastavení.
- 3 V levém podokně klikněte na možnost Brána firewall.
- 4 Na řádku Blokování připojení klikněte na ikonu Nastavení.
- 5 V okně **Blokování připojení** v nabídce **Upravování nastavení** vyberte umístění sítě, pro které chcete odebrat nastavení Blokování připojení.
- 6 V nabídce Zobrazení vyberte možnost Služby/porty.
- 7 Vyberte jednu z následujících karet:

| Příchozí | Umožňuje zadat nastavení přístupu pro příchozí připojení, která používají službu.   |
|----------|-------------------------------------------------------------------------------------|
| Odchozí  | Umožňuje zadat nastavení přístupu pro odchozí<br>připojení, která používají službu. |

- 8 V podokně **Zobrazení** vyberte řádek, který obsahuje specifická nastavení přístupu pro službu, a proveďte jednu z následujících akcí:
  - Klikněte na tlačítko Odebrat.
  - Klikněte na symbol vedle názvu služby.
- 9 V potvrzovacím okně klikněte na tlačítko Odebrat.

### Konfigurace brány firewall pro aplikaci v systému Mac

Nastavení Blokování aplikací vám umožňuje konfiguraci pravidel brány firewall pro různé aplikace spuštěné v počítači Mac. Na základě těchto nastavení brána firewall povoluje či blokuje připojení k internetu z aplikace.

**Poznámka:** Nelze zadat nastavení brány firewall pro aplikace založené na síti, ke které je počítač Mac připojen. Nastavení Blokování aplikací zůstává stejné bez ohledu na síťové umístění. Blokování aplikací neumožňuje povolit nebo zakázat připojení ke specifické adrese IP.

Když se aplikace, pro kterou jste nezadali přístup k internetu, pokusí připojit k internetu, informuje vás o tom produkt Norton prostřednictvím dialogového okna oznámení. Můžete zvolit, zda chcete, aby brána firewall povolovala či blokovala aplikaci přístup k internetu.

Kromě nastavení přístupu k internetu pro aplikace můžete v okně **Blokování aplikací** vybrat pro aplikaci následující možnosti:

| lkona vyhledávání                                                  | Umožňuje vyhledat aplikaci v seznamu Nastavení.                                                                                  |
|--------------------------------------------------------------------|----------------------------------------------------------------------------------------------------|
| Přidat aplikaci                                                    | Umožňuje vám přidat aplikaci a konfigurovat přístup k internetu ručně.                                                           |
| Odebrat                                                            | Umožňuje odebrat vybranou aplikaci ze seznamu <b>Nastavení</b> .                                                                 |
| Povolit aplikace, které jsou podepsány<br>společností Apple        | Umožňuje automaticky povolit přístup k internetu aplikacím, které jsou podepsány společností Apple.                              |
| Upozornit mě, když se blokovaná aplikace<br>pokusí použít internet | Umožňuje konfigurovat produkt Norton, aby zobrazil<br>upozornění, kdykoli se blokovaná aplikace pokusí<br>o přístup k internetu. |
| Vytvořit protokol všech aplikací, které používají<br>internet      | Umožňuje uchovat záznam aplikací přistupujících k internetu.                                                                     |
|                                                                    | Tyto informace lze zobrazovat v okně <b>Historie<br/>zabezpečení</b> .                                                           |
| Změnit zpět na výchozí hodnoty                                     | Umožňuje vám obnovit konfiguraci na výchozí<br>úroveň.                                                                           |

### Nastavení pravidel brány firewall pro aplikaci v systému Mac

Aplikace spuštěné na vašem počítači Mac se připojují k internetu za účelem stahování aktualizací nebo zasílání informací o programu. Když například otevřete aplikaci Apple iTunes, aplikace se připojí k internetu, aby získala nejnovější informace z internetového obchodu iTunes Store. Pokud této aplikaci důvěřujete, můžete povolit její připojení k internetu.

V některých případech možná budete chtít odmítnout přístup některých aplikací k internetu. Produkt Norton vás například informuje o určité aplikaci, která se pokouší připojit k internetu. Pro tuto aplikaci můžete zablokovat přístup k internetu, aby nemohla zasílat nebo přijímat nebezpečné informace.

K nakonfigurování přístupu k internetu pro aplikaci můžete použít okno **Blokování aplikací**. Vybraná aplikace je zobrazena v seznamu **Nastavení** v okně **Blokování aplikací**. Název aplikace a nastavení brány firewall, které vyberete, se zobrazí v seznamu **Nastavení** v okně **Blokování aplikací**.

Nastavení pravidel brány firewall pro aplikaci

1 Spusťte produkt Norton.

Pokud se zobrazí okno **Můj Norton**, klikněte vedle položky **Zabezpečení zařízení** na možnost **Otevřít**.

- 2 V hlavním okně produktu Norton klikněte na položku Pokročilé nebo Nastavení.
- 3 V levém podokně klepněte na možnost Brána firewall.
- 4 V řádku Blokování aplikací klepněte na ikonu Nastavení.
- 5 V okně Blokování aplikací klepněte na tlačítko Přidat aplikaci.

Pokud aplikace, kterou chcete vybrat, není uvedena v seznamu, klepněte na možnost **Jiné** a vyhledejte požadovanou aplikaci.

- 6 V dialogovém okně Vybrat aplikaci vyberte požadovanou aplikaci.
- 7 Klepněte na tlačítko Vybrat.

Název aplikace, kterou jste přidali, se zobrazí v seznamu **Nastavení** v okně **Blokování** aplikací.

8 Klepněte na možnost Hotovo.

### Odebrání pravidla brány firewall pro aplikaci v systému Mac

Pomocí okna Blokování aplikací lze v případě potřeby odebrat některá pravidla brány firewall.

**Poznámka:** Pravidla brány firewall mohou odebírat pouze zkušení uživatelé. Odebrání pravidla může mít vliv na funkci brány firewall a snížit zabezpečení počítače Mac.

#### Odebrání pravidla brány firewall pro aplikaci

- 1 V okně Blokování aplikací vyberte řádek s názvem aplikace.
- 2 Klepněte na tlačítko Odebrat.

- 3 V okně s potvrzením klepněte na tlačítko **Odebrat**.
- 4 Klepněte na možnost Hotovo.

### Nastavení funkce Sledování umístění pro systém Mac

Nastavení Sledování umístění umožňuje konfigurovat nastavení brány firewall založená na umístění sítě, ke kterému je počítač Mac připojen. Nastavení brány firewall, které konfigurujete, obsahují nastavení blokování připojení pro aplikaci a služby, které jsou spuštěny v počítači Mac. Pokud připojíte přenosný počítač Mac k novému umístění sítě, produkt Norton vás vyzve, abyste pro nové umístění sítě vybrali nové nastavení brány firewall.

Pomocí okna Sledování umístění lze provádět následující akce:

- Zapnout nebo vypnout funkci Sledování umístění.
- Zobrazit aktuální umístění sítě, ke kterému je počítač Mac připojen.

### Zobrazení nastavení sledování umístění

- 1 V hlavním okně produktu Norton klikněte na položku **Pokročilé**.
- 2 V levém podokně klikněte na možnost Brána firewall.
- 3 V řádku Sledování umístění klepněte na ikonu Nastavení.

V okně **Sledování umístění** je zobrazeno aktuální síťové umístění, k němuž je připojen váš počítač Mac.

# Vypnutí nebo zapnutí funkce Sledování umístění v systému Mac

Funkce **Sledování umístění** umožňuje určit nastavení **Blokování připojení** pro každou síť, ke které je váš počítač Mac připojen. Ve výchozím nastavení je síť, ke které je váš počítač Mac připojen, když instalujete produkt Norton, kategorizována jako **Důvěryhodná**. Když připojujete váš počítač Mac k slabším nebo napadnutelným sítím, produkt Norton kategorizuje tyto sítě jako **Nedůvěryhodné**. Ale pokud se domníváte, že síť je bezpečná a důvěryhodná, můžete změnit kategorii sítě na **Důvěryhodná**.

Funkci Sledování umístění můžete zakázat nebo povolit v okně Rozšířené.

Zakázání nebo povolení funkce sledování umístění

1 Spusťte produkt Norton.

Pokud se zobrazí okno **Můj Norton**, klikněte vedle položky **Zabezpečení zařízení** na možnost **Otevřít**.

2 V hlavním okně produktu Norton klikněte na položku Pokročilé nebo Nastavení.

- 3 V levém podokně klikněte na možnost Brána firewall.
- 4 Na řádku Sledování umístění přesuňte přepínač do polohy Vypnuto nebo Zapnuto.

### Export nastavení blokování připojení pro umístění sítě

Pomocí okna Export můžete exportovat nastavení umístění sítě. Můžete použít možnost Export nacházející se pod nabídkou Soubor na panelu nabídky produktu Norton. Produkt Norton exportuje nastavení umístění sítě do souboru ve formátu .npfx.

K exportu nastavení umístění sítě můžete použít následující možnosti:

| Exportovat všechna nastavení         | Umožňuje exportovat všechna nastavení vybraného<br>umístění sítě.                                     |
|--------------------------------------|----------------------------------------------------------------------------------------------------|
| Exportovat pouze tato nastavení      | Umožňuje exportovat pouze požadovaná nastavení<br>vybraného umístění sítě. Máte následující možnosti: |
|                                      | <ul> <li>Blokování aplikace</li> </ul>                                                                |
|                                      | <ul> <li>Blokování připojení</li> </ul>                                                               |
|                                      | <ul> <li>Aplikace</li> </ul>                                                                          |
|                                      | <ul> <li>Služby a porty</li> </ul>                                                                    |
|                                      | ■ Zóny                                                                                                |
|                                      | <ul> <li>Ochrana před napadnutelností</li> </ul>                                                      |
| Chránit exportovaná nastavení heslem | Umožňuje přidat heslo, které chrání exportovaný                                                       |

soubor.

Poznámka: Zaškrtnutím políčka Chránit exportovaná nastavení heslem ochráníte exportovaná nastavení umístění sítě.

Uložená nastavení můžete importovat později za účelem jejich zobrazení nebo použití v jiném počítači obsahujícím produkt Norton.

#### Export nastavení blokování připojení pro umístění sítě

- 1 V nabídce Norton QuickMenu klikněte na možnost Otevřít aplikaci Norton Security.
- 2 Na panelu nabídky produktu Norton klikněte na položku Soubor > Export.
- V okně Export vyberte podle potřeby možnosti exportu. 3
- 4 Klikněte na tlačítko Export.

### Zastavení úloh na pozadí, když hrajete hry nebo sledujete filmy na počítači Mac

Když provádíte důležité úlohy, sledujete filmy nebo hrajete hry v režimu celé obrazovky, můžete nastavit aplikaci Norton tak, aby přestala zasílat zprávy výstrah a potlačila úlohy na pozadí snižující výkon. K tomu stačí zapnout bezobslužný režim.

### Vypnutí nebo zapnutí bezobslužného režimu

1 Spusťte produkt Norton.

- 2 V hlavním okně produktu Norton klikněte na položku Pokročilé nebo Nastavení.
- 3 V levém podokně klikněte na možnost Nastavení produktu.
- 4 Na řádku **Bezobslužný režim** přesuňte přepínač do polohy Vypnuto nebo Zapnuto.

## Kapitola

Hledání dalších řešení

Tato kapitola obsahuje následující témata:

- Zjistěte svůj kód produktu pro systém Mac
- Kontrola typu uživatelského účtu v počítači Mac
- Odinstalace aplikace Zabezpečení zařízení Norton v počítači Mac

### Zjistěte svůj kód produktu pro systém Mac

Tento článek vám pomůže najít kód produktu nebo kód PIN, které jsou nutné k aktivaci nebo obnovení produktu Norton:

 Kód produktu : Řetězec písmen a číslic o délce 25 znaků. Obsahuje pět skupin po pěti znacích, které jsou odděleny pomlčkami, a je nutný k aktivaci nebo obnovení odběru produktů Norton.

Poskytovatel služeb vám může zaslat kód PIN na registrovanou e-mailovou adresu. Pokud e-mail nevidíte, podívejte se do složky s nevyžádanou poštou. Nemůžete-li stále kód PIN najít, obraťte se na poskytovatele služby.

- Pokud byl produkt předem nainstalován, najdete kód produktu přímo v produktu. Stačí produkt zaregistrovat v účtu NortonLifeLock. Po registraci lze kód produktu získat po přihlášení k účtu. Někteří výrobci mohou kód produktu poskytovat na aktivační kartě. Pokud máte problémy, obraťte se na výrobce zařízení.
- Jestliže jste produkt Norton zakoupili na webových stránkách třetí strany, kód produktu je uveden v potvrzovacím e-mailu objednávky. Pokud nenajdete tento e-mail v doručené poště, podívejte se do složky s nevyžádanou poštou.
- Pokud jste obdrželi kartu s kódem produktu, váš kód produktu je vytištěn na kartě spolu s pokyny k použití.
- Pokud jste si zakoupili kartu Norton z maloobchodního řetězce, váš kód produktu naleznete vytištěný na zadní straně karty k produktu Norton.

### Kontrola typu uživatelského účtu v počítači Mac

Uživatelský účet definuje akce, které může uživatel provádět v počítači Mac. Ve vašem počítači Mac můžete vytvořit následující typy uživatelských účtů:

- Účet správce
- Standardní účet
- Spravovaný účet

Každý účet má různá práva. Účet správce vám poskytuje přístup ke všem oblastem počítače Mac pro instalování a aktualizování softwaru, vytváření a spravování uživatelských účtů.

Pokud neznáte typ vašeho uživatelského účtu, můžete jej zkontrolovat v možnosti **Předvolby** systému.

Kontrola typu uživatelského účtu v počítači Mac

- 1 V nabídce Apple klepněte na možnost Předvolby systému.
- 2 Klepněte na položku Uživatelé a skupiny.
- 3 Na levé straně okna Uživatelé a skupiny je zobrazen název a typ vašeho účtu.

# Odinstalace aplikace Zabezpečení zařízení Norton v počítači Mac

Chcete-li produkt Norton odinstalovat, je nutné, abyste znali uživatelské jméno a heslo k účtu správce.

Po odinstalování aplikace Norton je třeba počítač Mac restartovat.

**Poznámka:** K zajištění nepřetržité ochrany doporučuje produkt Norton ponechat aplikaci Zabezpečení zařízení Norton v počítači Mac nainstalovanou.

#### Odinstalace zabezpečení zařízení Norton pomocí nabídky produktu Norton

- 1 V řádku nabídek systému Mac klikněte na ikonu Norton a poté na možnost pro otevření produktu Norton.
- 2 V nabídce produktu Norton klikněte na možnost Norton > Odinstalovat aplikaci Norton Security.
- 3 V zobrazeném okně klikněte na možnost Odinstalovat.
- 4 Na základě vaší verze systému macOS proveďte jednu z následujících akcí:

- Pokud máte systém macOS 10.15.x (Catalina) nebo novější verzi, zadejte heslo k účtu správce systému Mac a poté kliknutím na tlačítko OK povolte produktu Norton, aby odebral rozšíření systému.
- Pokud máte systém macOS 10.14.x (Mojave) nebo starší verzi, zadejte heslo k účtu správce systému Mac a poté klikněte na možnost Instalační průvodce.
- 5 Klikněte na tlačítko Restartovat nyní.

### Ruční odinstalace zabezpečení zařízení Norton

Poznámka: Než provedete níže uvedený postup, zavřete aplikaci Norton, pokud je otevřená.

1 V počítači Mac klikněte na ikonu Finderu

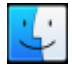

v Docku a poté klikněte v části **Oblíbené** v levém podokně na možnost **Aplikace**.

- 2 Vyhledejte ikonu aplikace Norton a přetáhněte ji do koše.
- 3 Na základě vaší verze systému macOS proveďte jednu z následujících akcí:
  - Pokud máte systém macOS 10.15.x (Catalina) nebo novější verzi, kliknutím na tlačítko
     Pokračovat povolte produktu Norton, aby odebral rozšíření systému.
  - Pokud máte systém macOS 10.14.x (Mojave) nebo starší verzi, přejděte ke kroku 4.
- 4 Po zobrazení výzvy zadejte heslo k účtu správce a potom klikněte na tlačítko OK.
- 5 V zobrazeném okně klikněte na možnost Odinstalovat.
- 6 Po výzvě zadejte své heslo k účtu správce a pak klikněte na možnost Instalační průvodce.
- 7 Klikněte na možnost **Restartovat nyní**.